# W drodze do CCNA Zadania przygotowujące do egzaminu

Adam Józefiok

Zostań specjalistą - CCNA masz w zasięgu ręki!

Page

Podstawy sieci komputerowych

Routing w sieciach komputerowych

Przełączanie w sieciach LAN

Technologie WAN i bezpieczeństwo sieci

Ctrl

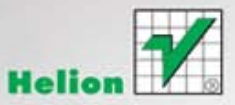

Wszelkie prawa zastrzeżone. Nieautoryzowane rozpowszechnianie całości lub fragmentu niniejszej publikacji w jakiejkolwiek postaci jest zabronione. Wykonywanie kopii metodą kserograficzną, fotograficzną, a także kopiowanie książki na nośniku filmowym, magnetycznym lub innym powoduje naruszenie praw autorskich niniejszej publikacji.

Wszystkie znaki występujące w tekście są zastrzeżonymi znakami firmowymi bądź towarowymi ich właścicieli.

Autor oraz Wydawnictwo HELION dołożyli wszelkich starań, by zawarte w tej książce informacje były kompletne i rzetelne. Nie biorą jednak żadnej odpowiedzialności ani za ich wykorzystanie, ani za związane z tym ewentualne naruszenie praw patentowych lub autorskich. Autor oraz Wydawnictwo HELION nie ponoszą również żadnej odpowiedzialności za ewentualne szkody wynikłe z wykorzystania informacji zawartych w książce.

Redaktor prowadzący: Ewelina Burska

Projekt okładki: Studio Gravite/Olsztyn Obarek, Pokoński, Pazdrijowski, Zaprucki

Materiały graficzne na okładce zostały wykorzystane za zgodą iStockPhoto Inc.

Wydawnictwo HELION ul. Kościuszki 1c, 44-100 GLIWICE tel. 32 231 22 19, 32 230 98 63 e-mail: helion@helion.pl WWW: http://helion.pl (księgarnia internetowa, katalog książek)

Drogi Czytelniku! Jeżeli chcesz ocenić tę książkę, zajrzyj pod adres http://helion.pl/user/opinie?wccnaz Możesz tam wpisać swoje uwagi, spostrzeżenia, recenzję.

ISBN: 978-83-246-3319-7

Copyright © Helion 2012

Printed in Poland.

- Kup książkę
- Poleć książkę
- Oceń książkę

- Księgarnia internetowa
- Lubię to! » Nasza społeczność

### Spis treści

|             | Wprowadzenie                                         | 9  |
|-------------|------------------------------------------------------|----|
| Część I     | Podstawy sieci komputerowych                         | 11 |
| Rozdział 1. | Wprowadzenie do sieci komputerowych                  | 13 |
| Rozdział 2. | Symulatory i emulatory sieci                         | 17 |
|             | Wprowadzenie                                         |    |
|             | Symulator sieci Cisco Packet Tracer                  |    |
|             | Poruszanie się w programie PT                        |    |
|             | Emulator GNS3                                        |    |
|             | Wstępna konfiguracja                                 |    |
| Rozdział 3. | Komunikacja w sieciach LAN                           | 35 |
|             | Wprowadzenie                                         |    |
|             | Podział sieci                                        |    |
|             | Modele sieciowe                                      |    |
|             | Model ISO/OSI                                        |    |
|             | Model TCP/IP                                         |    |
|             | Media sieciowe                                       |    |
|             | Laboratorium 1.                                      |    |
|             | Laboratorium 2.                                      |    |
|             | Laboratorium 3                                       |    |
|             | Laboratorium 4.                                      |    |
|             | Wskazówki do laboratoriów                            |    |
| Rozdział 4. | Adresowanie w sieciach komputerowych                 | 53 |
|             | Wprowadzenie                                         |    |
|             | Adresacja w sieciach komputerowych                   |    |
|             | Klasy adresów IP                                     |    |
|             | Standardowe maski podsieci                           |    |
|             | Adresy prywatne i publiczne                          |    |
|             | Podział na podsieci — idea                           |    |
|             | System binarny (dwójkowy)                            |    |
|             | Przekształcanie liczby dziesiętnej na binarną        |    |
|             | Adresacja w sieciach komputerowych                   | 61 |
|             | Tworzenie podsieci w klasie C — wymagane 31 podsieci |    |
|             | Tworzenie podsieci w klasie B — 296 podsieci         |    |
|             | Tworzenie podsieci w klasie A — 3000 podsieci        |    |

|             | Dzielenie sieci na podsieci na podstawie wymaganej ilości hostów | 66  |
|-------------|------------------------------------------------------------------|-----|
|             | Tworzenie podsieci na podstawie ilości wymaganych hostów         |     |
|             | — klasa C (30 hostów)                                            |     |
|             | Laboratorium 1.                                                  | 69  |
|             | Laboratorium 2.                                                  |     |
|             | Laboratorium 3.                                                  |     |
|             | Wskazówki do laboratoriów                                        |     |
|             | Test sprawdzający                                                |     |
|             | Odpowiedzi                                                       |     |
| Rozdział 5. | Podstawowa konfiguracja urządzeń Cisco                           | 83  |
|             | Wprowadzenie                                                     |     |
|             | Podstawy IOS                                                     |     |
|             | Polecenia show                                                   |     |
|             | Wstępna konfiguracja urządzenia                                  | 87  |
|             | Zapisywanie konfiguracji                                         |     |
|             | Zabezpieczanie dostępu do urządzenia                             | 88  |
|             | Laboratorium 1                                                   | 88  |
|             | Laboratorium 2                                                   | 89  |
|             | Laboratorium 3                                                   | 89  |
|             | Laboratorium 4                                                   |     |
|             | Laboratorium 5                                                   |     |
|             | Wskazówki do laboratoriów                                        |     |
|             | Test sprawdzający                                                |     |
|             | Odpowiedzi                                                       |     |
| Rozdział 6. | Laboratoria podsumowujące                                        | 105 |
|             | Wprowadzenie                                                     |     |
|             | Laboratorium 1.                                                  |     |
|             | Laboratorium 2                                                   |     |
|             | Wskazówki do laboratoriów                                        |     |
| Część II    | Routing w sieciach komputerowych                                 | 115 |
| Rozdział 7. | Działanie routera i routing statyczny                            | 117 |
|             | Istota działania routera i praca interfeisów                     | 117 |
|             | Laboratorium 1                                                   | 118 |
|             | Laboratorium 2                                                   | 118 |
|             | Laboratorium 3                                                   | 119 |
|             | Laboratorium 4                                                   |     |
|             | Protokół CDP                                                     | 119 |
|             | Laboratorium 5                                                   | 119 |
|             | Laboratorium 6                                                   | 121 |
|             | Laboratorium 7                                                   | 121 |
|             | Routing statyczny                                                | 124 |
|             | Laboratorium 8                                                   | 124 |
|             | Laboratorium 9                                                   | 125 |
|             | Laboratorium 10                                                  | 125 |
|             | Wskazówki do laboratoriów                                        |     |
| Rozdział 8. | Routing dynamiczny i tworzenie podsieci                          | 139 |
|             | Laboratorium 1.                                                  |     |
|             | Laboratorium 2.                                                  |     |
|             | Laboratorium 3.                                                  |     |
|             | Laboratorium 4.                                                  |     |
|             |                                                                  |     |

|              | Laboratorium 5                       |     |
|--------------|--------------------------------------|-----|
|              | Wskazówki do laboratoriów            |     |
|              | Test sprawdzający                    |     |
|              | Odpowiedzi                           |     |
| Rozdział 9.  | Dynamiczne protokoły routingu. RIPv1 | 157 |
|              | Laboratorium 1.                      |     |
|              | Laboratorium 2.                      |     |
|              | Laboratorium 3                       |     |
|              | Laboratorium 4.                      |     |
|              | Laboratorium 5.                      |     |
|              | Laboratorium 6                       |     |
|              | Wskazówki do laboratoriów            |     |
|              | Test sprawdzający                    |     |
|              | Odpowiedzi                           |     |
| Rozdział 10. | Dynamiczne protokoły routingu. RIPv2 |     |
|              | Laboratorium 1                       |     |
|              | Laboratorium 2.                      |     |
|              | Laboratorium 3                       |     |
|              | Laboratorium 4.                      |     |
|              | Laboratorium 5                       |     |
|              | Laboratorium 6.                      |     |
|              | Wskazówki do laboratoriów            |     |
|              | Test sprawdzający                    |     |
|              | Odpowiedzi                           |     |
| Rozdział 11. | Dynamiczne protokoły routingu. EIGRP |     |
|              | Laboratorium I.                      |     |
|              | Laboratorium 2.                      |     |
|              | Laboratorium 3.                      |     |
|              | Laboratorium 4.                      |     |
|              | Laboratorium 5.                      |     |
|              | Laboratorium 6.                      |     |
|              | Wskazowki do laboratoriow            |     |
|              | lest sprawdzający                    |     |
|              | Odpowiedzi                           |     |
| Rozdział 12. | Dynamiczne protokoły routingu. OSPF  |     |
|              | Laboratorium 1.                      |     |
|              | Laboratorium 2.                      |     |
|              | Laboratorium 3.                      |     |
|              | Laboratorium 4.                      |     |
|              | Laboratorium 5.                      |     |
|              |                                      |     |
|              | W SKaZOWKI do laboratoriow           |     |
|              | Odpowiedzi                           |     |
|              |                                      |     |
| Część III    | Przełączanie w sieciach LAN          | 251 |
| Rozdział 13. | Podstawy przełączania i sieci VLAN   | 253 |
|              | Laboratorium 1.                      |     |
|              |                                      |     |
|              | Laboratorium 2.                      |     |

|                                                    | Laboratorium 5                                                                                                    |                                                                                                    |
|----------------------------------------------------|----------------------------------------------------------------------------------------------------|----------------------------------------------------------------------------------------------------|
|                                                    | Laboratorium 6                                                                                                    |                                                                                                    |
|                                                    | Laboratorium 7                                                                                                    |                                                                                                    |
|                                                    | Laboratorium 8                                                                                                    |                                                                                                    |
|                                                    | Laboratorium 9                                                                                                    |                                                                                                    |
|                                                    | Laboratorium 10.                                                                                                    |                                                                                                    |
|                                                    | Wskazówki do laboratoriów                                                                                                    |                                                                                                    |
|                                                    | Test sprawdzajacy                                                                                                    |                                                                                                    |
|                                                    | Odpowiedzi                                                                                                    |                                                                                                    |
| Dand-lat 4                                         |                                                                                                    | 075                                                                                                    |
| Rozaział 14                                        | 4. Protokoł VIP                                                                                                    |                                                                                                    |
|                                                    | Laboratorium 1.                                                                                                    |                                                                                                    |
|                                                    | Laboratorium 2.                                                                                                    |                                                                                                    |
|                                                    | Laboratorium 3                                                                                                    |                                                                                                    |
|                                                    | Laboratorium 4                                                                                                    |                                                                                                    |
|                                                    | Wskazówki do laboratoriów                                                                                                    |                                                                                                    |
|                                                    | Test sprawdzający                                                                                                    |                                                                                                    |
|                                                    | Odpowiedzi                                                                                                    |                                                                                                    |
| Rozdział 1                                         | 5. Routing pomiedzy sieciami VI AN                                                                                                    | 285                                                                                                    |
|                                                    | Laboratorium 1                                                                                                    | 285                                                                                                    |
|                                                    | Laboratorium ?                                                                                                    | 285                                                                                                    |
|                                                    | Laboratorium 3                                                                                                    | 286                                                                                                    |
|                                                    | Laboratorium 4                                                                                                    | 200<br>287                                                                                                    |
|                                                    | Wskazówski do laboratoriów                                                                                                    | 207                                                                                                    |
|                                                    | Test sprawdzający                                                                                                    | 200                                                                                                    |
|                                                    | Odpowiedzi                                                                                                    | 295                                                                                                    |
|                                                    |                                                                                                    |                                                                                                    |
| _                                                  | 6 Protokół STD                                                                                                    | 207                                                                                                    |
| Rozdział 1                                         |                                                                                                    | 251                                                                                                    |
| Rozdział 10                                        | Laboratorium 1.                                                                                                    |                                                                                                    |
| Rozdział 1                                         | Laboratorium 1<br>Laboratorium 2                                                                                                    | 299<br>                                                                                                    |
| Rozdział 1                                         | Laboratorium 1<br>Laboratorium 2<br>Laboratorium 3                                                                                                    | 299<br>300<br>301                                                                                                    |
| Rozdział 1                                         | Laboratorium 1.<br>Laboratorium 2.<br>Laboratorium 3.<br>Laboratorium 4.                                                                                                    | 299<br>300<br>301<br>301                                                                                                    |
| Rozdział 10                                        | Laboratorium 1.<br>Laboratorium 2.<br>Laboratorium 3.<br>Laboratorium 4.<br>Laboratorium 5.                                                                                                    | 299<br>300<br>301<br>301<br>302                                                                                                    |
| Rozdział 1                                         | Laboratorium 1.<br>Laboratorium 2.<br>Laboratorium 3.<br>Laboratorium 4.<br>Laboratorium 5.<br>Laboratorium 6.                                                                                                    | 299<br>300<br>301<br>301<br>302<br>302<br>302                                                                                       |
| Rozdział 1                                         | Laboratorium 1.<br>Laboratorium 2.<br>Laboratorium 3.<br>Laboratorium 4.<br>Laboratorium 5.<br>Laboratorium 6.<br>Wskazówki do laboratoriów                                                                                                    | 299<br>                                                                                                    |
| Rozdział 1                                         | Laboratorium 1.<br>Laboratorium 2.<br>Laboratorium 3.<br>Laboratorium 4.<br>Laboratorium 5.<br>Laboratorium 6.<br>Wskazówki do laboratoriów<br>Test sprawdzający                                                                                                    | 299<br>                                                                                                    |
| Rozdział 1                                         | Laboratorium 1.<br>Laboratorium 2.<br>Laboratorium 3.<br>Laboratorium 4.<br>Laboratorium 5.<br>Laboratorium 6.<br>Wskazówki do laboratoriów<br>Test sprawdzający<br>Odpowiedzi                                                                                                    | 299<br>                                                                                                    |
| Rozdział 1                                         | Laboratorium 1.<br>Laboratorium 2.<br>Laboratorium 3.<br>Laboratorium 4.<br>Laboratorium 5.<br>Laboratorium 6.<br>Wskazówki do laboratoriów<br>Test sprawdzający<br>Odpowiedzi                                                                                                    | 299<br>300<br>301<br>301<br>302<br>302<br>302<br>303<br>319<br>320                                                                  |
| Rozdział 1<br>Cześć IV                             | Laboratorium 1.<br>Laboratorium 2.<br>Laboratorium 3.<br>Laboratorium 4.<br>Laboratorium 5.<br>Laboratorium 6.<br>Wskazówki do laboratoriów<br>Test sprawdzający<br>Odpowiedzi<br><b>Technologie WAN i bezpieczeństwo sie</b>                                                                                                    | 299<br>300<br>301<br>301<br>302<br>302<br>303<br>319<br>320<br>ci 321                                                               |
| Rozdział 1<br>Część IV                             | Laboratorium 1.<br>Laboratorium 2.<br>Laboratorium 3.<br>Laboratorium 4.<br>Laboratorium 5.<br>Laboratorium 6.<br>Wskazówki do laboratoriów<br>Test sprawdzający<br>Odpowiedzi                                                                                                    | 299<br>300<br>301<br>301<br>302<br>302<br>302<br>303<br>319<br>320<br>ci321                                                         |
| Rozdział 1<br>Część IV<br>Rozdział 1               | Laboratorium 1.<br>Laboratorium 2.<br>Laboratorium 3.<br>Laboratorium 4.<br>Laboratorium 5.<br>Laboratorium 6.<br>Wskazówki do laboratoriów<br>Test sprawdzający<br>Odpowiedzi<br><b>Technologie WAN i bezpieczeństwo siec</b><br><b>7. Sieci WAN</b>                                                                                                    | 299<br>                                                                                                    |
| Rozdział 1<br>Część IV<br>Rozdział 1               | Laboratorium 1.<br>Laboratorium 2.<br>Laboratorium 3.<br>Laboratorium 4.<br>Laboratorium 5.<br>Laboratorium 6.<br>Wskazówki do laboratoriów.<br>Test sprawdzający<br>Odpowiedzi<br><b>Technologie WAN i bezpieczeństwo siec</b><br><b>7. Sieci WAN</b><br>Laboratorium 1.                                                                                                    | 299<br>300<br>301<br>301<br>302<br>302<br>302<br>303<br>319<br>320<br>ci321<br>323<br>324                                           |
| Rozdział 1<br>Część IV<br>Rozdział 1               | Laboratorium 1.<br>Laboratorium 2.<br>Laboratorium 3.<br>Laboratorium 4.<br>Laboratorium 5.<br>Laboratorium 6.<br>Wskazówki do laboratoriów                                                                                                    | 299<br>                                                                                                    |
| Rozdział 1<br>Część IV<br>Rozdział 1               | Laboratorium 1.<br>Laboratorium 2.<br>Laboratorium 3.<br>Laboratorium 4.<br>Laboratorium 5.<br>Laboratorium 6.<br>Wskazówki do laboratoriów                                                                                                    | 299<br>                                                                                                    |
| Rozdział 1<br>Część IV<br>Rozdział 1               | Laboratorium 1.<br>Laboratorium 2.<br>Laboratorium 3.<br>Laboratorium 4.<br>Laboratorium 5.<br>Laboratorium 6.<br>Wskazówki do laboratoriów.<br>Test sprawdzający<br>Odpowiedzi<br><b>Technologie WAN i bezpieczeństwo siec</b><br><b>7. Sieci WAN</b><br>Laboratorium 1.<br>Laboratorium 2.<br>Laboratorium 3.<br>Laboratorium 4.                                                                                                    | 299<br>                                                                                                    |
| Rozdział 1<br>Część IV<br>Rozdział 1               | Laboratorium 1.<br>Laboratorium 2.<br>Laboratorium 3.<br>Laboratorium 4.<br>Laboratorium 5.<br>Laboratorium 6.<br>Wskazówki do laboratoriów.<br>Test sprawdzający<br>Odpowiedzi<br><b>Technologie WAN i bezpieczeństwo siec</b><br><b>7. Sieci WAN</b><br>Laboratorium 1.<br>Laboratorium 2.<br>Laboratorium 3.<br>Laboratorium 4.<br>Wskazówki do laboratoriów.                                                                                                    | 299<br>                                                                                                    |
| Rozdział 1<br>Część IV<br>Rozdział 1               | Laboratorium 1.<br>Laboratorium 2.<br>Laboratorium 3.<br>Laboratorium 4.<br>Laboratorium 5.<br>Laboratorium 6.<br>Wskazówki do laboratoriów.<br>Test sprawdzający<br>Odpowiedzi<br><b>Technologie WAN i bezpieczeństwo siec</b><br><b>7. Sieci WAN</b><br>Laboratorium 1.<br>Laboratorium 2.<br>Laboratorium 3.<br>Laboratorium 4.<br>Wskazówki do laboratoriów.<br>Test sprawdzający                                                                                                    | 299<br>                                                                                                    |
| Rozdział 1<br>Część IV<br>Rozdział 1               | Laboratorium 1.<br>Laboratorium 2.<br>Laboratorium 3.<br>Laboratorium 4.<br>Laboratorium 5.<br>Laboratorium 6.<br>Wskazówki do laboratoriów<br>Test sprawdzający<br>Odpowiedzi<br><b>Technologie WAN i bezpieczeństwo siec</b><br><b>7. Sieci WAN</b><br>Laboratorium 1.<br>Laboratorium 2.<br>Laboratorium 3.<br>Laboratorium 4.<br>Wskazówki do laboratoriów<br>Test sprawdzający<br>Odpowiedzi                                                                                                    | 299<br>                                                                                                    |
| Rozdział 1<br>Część IV<br>Rozdział 1               | Laboratorium 1.<br>Laboratorium 2.<br>Laboratorium 3.<br>Laboratorium 4.<br>Laboratorium 5.<br>Laboratorium 6.<br>Wskazówki do laboratoriów<br>Test sprawdzający<br>Odpowiedzi<br><b>Technologie WAN i bezpieczeństwo siec</b><br><b>7. Sieci WAN</b><br>Laboratorium 1.<br>Laboratorium 2.<br>Laboratorium 3.<br>Laboratorium 3.<br>Laboratorium 4.<br>Wskazówki do laboratoriów<br>Test sprawdzający<br>Odpowiedzi                                                                                                    | 299<br>                                                                                                    |
| Rozdział 1<br>Część IV<br>Rozdział 1<br>Rozdział 1 | Laboratorium 1.<br>Laboratorium 2.<br>Laboratorium 3.<br>Laboratorium 4.<br>Laboratorium 5.<br>Laboratorium 6.<br>Wskazówki do laboratoriów<br>Test sprawdzający<br>Odpowiedzi<br><b>Technologie WAN i bezpieczeństwo siec</b><br><b>7. Sieci WAN</b><br>Laboratorium 1.<br>Laboratorium 2.<br>Laboratorium 3.<br>Laboratorium 3.<br>Laboratorium 4.<br>Wskazówki do laboratoriów<br>Test sprawdzający<br>Odpowiedzi<br><b>8. Frame Relay</b>                                                                                                    | 299<br>                                                                                                    |
| Rozdział 1<br>Część IV<br>Rozdział 1<br>Rozdział 1 | Laboratorium 1.<br>Laboratorium 2.<br>Laboratorium 3.<br>Laboratorium 4.<br>Laboratorium 5.<br>Laboratorium 6.<br>Wskazówki do laboratoriów<br>Test sprawdzający<br>Odpowiedzi<br><b>Technologie WAN i bezpieczeństwo siec</b><br><b>7. Sieci WAN</b><br>Laboratorium 1.<br>Laboratorium 2.<br>Laboratorium 3.<br>Laboratorium 4.<br>Wskazówki do laboratoriów<br>Test sprawdzający<br>Odpowiedzi<br><b>8. Frame Relay</b><br>Laboratorium 1.<br>Laboratorium 1.<br>Laboratorium 2.                                                                                                    | 299<br>300<br>301<br>301<br>302<br>302<br>303<br>303<br>319<br>320<br>ci321<br>323<br>324<br>324<br>324<br>324<br>324<br>324<br>324 |
| Rozdział 1<br>Część IV<br>Rozdział 1<br>Rozdział 1 | Laboratorium 1.<br>Laboratorium 2.<br>Laboratorium 3.<br>Laboratorium 4.<br>Laboratorium 5.<br>Laboratorium 6.<br>Wskazówki do laboratoriów<br>Test sprawdzający<br>Odpowiedzi<br><b>Technologie WAN i bezpieczeństwo siec</b><br><b>7. Sieci WAN</b><br>Laboratorium 1.<br>Laboratorium 2.<br>Laboratorium 3.<br>Laboratorium 4.<br>Wskazówki do laboratoriów<br>Test sprawdzający<br>Odpowiedzi<br><b>8. Frame Relay</b><br>Laboratorium 1.<br>Laboratorium 1.<br>Laboratorium 2.<br>Laboratorium 2.<br>Laboratorium 2.<br>Laboratorium 2.<br>Laboratorium 2.<br>Laboratorium 2.<br>Laboratorium 1.<br>Laboratorium 2.<br>Laboratorium 2.<br>Laboratorium 3.<br>Laboratorium 3.<br>Laboratorium 3.<br>Laboratorium 3.<br>Laboratorium 3.<br>Laboratorium 3.<br>Laboratorium 3.<br>Laboratorium 3.<br>Laboratorium 3.<br>Laboratorium 3.<br>Laboratorium 4.<br>Laboratorium 4.<br>Laboratorium 3.<br>Laboratorium 3.<br>Laboratorium 4.<br>Laboratorium 3.<br>Laboratorium 3.<br>Laboratorium 4.<br>Laboratorium 3.<br>Laboratorium 3.<br>Laboratorium 4.<br>Laboratorium 4.<br>L | 299<br>300<br>301<br>301<br>302<br>302<br>303<br>303<br>319<br>320<br>ci321<br>323<br>324<br>324<br>324<br>324<br>324<br>324<br>324 |

| Wskazówki do laboratoriów                                                                                                    |                                                                                         |
|----------------------------------------------------------------------------------------------------|-----------------------------------------------------------------------------------------|
| Test sprawdzający                                                                                                    |                                                                                         |
| Odpowiedzi                                                                                                    |                                                                                         |
| Rozdział 19. Listy ACL                                                                                                    | 351                                                                                     |
| Laboratorium 1.                                                                                                    |                                                                                         |
| Laboratorium 2.                                                                                                    |                                                                                         |
| Laboratorium 3                                                                                                    |                                                                                         |
| Laboratorium 4.                                                                                                    |                                                                                         |
| Wskazówki do laboratoriów                                                                                                    |                                                                                         |
| Test sprawdzający                                                                                                    |                                                                                         |
| Odpowiedzi                                                                                                    |                                                                                         |
|                                                                                                    |                                                                                         |
| Rozdział 20. Serwer DHCP i technologia NAT                                                                                                    |                                                                                         |
| Rozdział 20. Serwer DHCP i technologia NAT                                                                                                    |                                                                                         |
| Rozdział 20. Serwer DHCP i technologia NAT<br>Laboratorium 1<br>Laboratorium 2                                                                                                    | <b>359</b><br>                                                                          |
| Rozdział 20. Serwer DHCP i technologia NAT<br>Laboratorium 1.<br>Laboratorium 2.<br>Laboratorium 3.                                                                                                    | <b>359</b><br>360<br>360<br>360<br>360                                                  |
| Rozdział 20. Serwer DHCP i technologia NAT<br>Laboratorium 1.<br>Laboratorium 2.<br>Laboratorium 3.<br>Laboratorium 4.                                                                                                    | <b>359</b><br>360<br>360<br>360<br>360<br>361                                           |
| Rozdział 20. Serwer DHCP i technologia NAT<br>Laboratorium 1.<br>Laboratorium 2.<br>Laboratorium 3.<br>Laboratorium 4.<br>Laboratorium 5.                                                                                    | <b>359</b><br>360<br>360<br>360<br>360<br>361<br>361                                    |
| Rozdział 20. Serwer DHCP i technologia NAT<br>Laboratorium 1.<br>Laboratorium 2.<br>Laboratorium 3.<br>Laboratorium 4.<br>Laboratorium 5.<br>Laboratorium 6.                                                                 | <b>359</b><br>360<br>360<br>360<br>361<br>361<br>361<br>362                             |
| Rozdział 20. Serwer DHCP i technologia NAT<br>Laboratorium 1.<br>Laboratorium 2.<br>Laboratorium 3.<br>Laboratorium 4.<br>Laboratorium 5.<br>Laboratorium 6.<br>Wskazówki do laboratoriów                                    | <b>359</b><br>360<br>360<br>360<br>360<br>361<br>361<br>362<br>363                      |
| Rozdział 20. Serwer DHCP i technologia NAT<br>Laboratorium 1.<br>Laboratorium 2.<br>Laboratorium 3.<br>Laboratorium 4.<br>Laboratorium 5.<br>Laboratorium 6.<br>Wskazówki do laboratoriów<br>Test sprawdzający               | <b>359</b><br>360<br>360<br>360<br>361<br>361<br>361<br>362<br>363<br>370               |
| Rozdział 20. Serwer DHCP i technologia NAT<br>Laboratorium 1.<br>Laboratorium 2.<br>Laboratorium 3.<br>Laboratorium 4.<br>Laboratorium 5.<br>Laboratorium 6.<br>Wskazówki do laboratoriów<br>Test sprawdzający<br>Odpowiedzi | <b>359</b><br>360<br>360<br>360<br>360<br>361<br>361<br>361<br>362<br>363<br>370<br>372 |

### Rozdział 5. Podstawowa konfiguracja urządzeń Cisco

### Wprowadzenie

Jak już zapewne wiesz, system IOS to nic innego jak system operacyjny zainstalowany na sprzęcie firmy Cisco. Oczywiście, nie każde urządzenie posiada IOS, lecz każde wyposażone jest w system operacyjny. Niektóre urządzenia Cisco mają zainstalowane specjalnie przygotowane wersje systemu Linux, a niektóre — wersję systemu CatOS (szczególnie starsze modele).

Generalnie system operacyjny daje użytkownikowi możliwość zarządzania urządzeniem. To za jego pomocą wykonasz wszystkie konfiguracje.

### **Podstawy IOS**

**Międzysieciowy System Operacyjny**, czyli IOS (ang. *Internetwork Operating System*), to system operacyjny umożliwiający konfigurację urządzeń Cisco. Obsługiwany jest przez użytkownika za pomocą interfejsu **CLI** (ang. *Command Line Interface*).

Pamiętaj, że podczas pierwszej konfiguracji urządzenia Cisco możesz podłączyć się do niego jedynie przez dostępny z tyłu port oznaczony jako **CONSOLE**. W większości przypadków jest to wejście żeńskie RJ45. Połączenie realizowane jest przez specjalnie przygotowany do tego kabel konsolowy, z jednej strony zakończony wtykiem RJ45 (męskim), natomiast z drugiej wtykiem DB-9 popularnie zwanym COM.

Przed podłączeniem należy odpowiednio skonfigurować emulator terminalu, taki jak np. HyperTerminal lub Putty, wpisując poniższe parametry:

- ♦ bity na sekundę 9600;
- bity danych 8;
- ♦ parzystość brak;
- ♦ bity stopu 1;
- ♦ sterowanie przepływem brak.

W systemie IOS występują trzy tryby pracy. Pierwszy tryb to **tryb użytkownika** (ang. *User Exec Mode*). Przeznaczony jest wyłącznie do przeglądania parametrów lub bieżącej konfiguracji. Nie jest możliwe, aby w tym trybie w jakikolwiek sposób wpływać na konfigurację urządzenia. Tryb użytkownika posiada znak zachęty w postaci matematycznego znaku większości (>). Znak jest poprzedzony nazwą, np.: switch>.

Drugim trybem pracy jest **tryb uprzywilejowany** (ang. *Privileged Exec Mode*). W trybie uprzywilejowanym możliwa jest konfiguracja urządzenia oraz wszystkich jego parametrów. Dostęp do niego można zabezpieczyć hasłem. Znakiem zachęty dla trybu uprzywilejowanego jest tzw. hash (#), który również jest poprzedzony nazwą urządzenia, np. switch#. Aby przejść z trybu użytkownika do trybu uprzywilejowanego, po podłączeniu do urządzenia wpisz polecenie enable i naciśnij przycisk *Enter*, np.:

switch>enable
switch#

Jeśli chcesz ponownie przejść do trybu użytkownika, możesz to wykonać, wpisując polecenie disable.

Trzecim trybem jest **tryb konfiguracji globalnej** (ang. *global configuration mode*), służący do konfiguracji interfejsów, ich szybkości itd. W tym trybie możesz wprowadzić zmiany wyświetlanej nazwy oraz wielu innych parametrów, o których będzie mowa w dalszej części.

Do trybu konfiguracyjnego można wejść tylko z trybu uprzywilejowanego; służy do tego polecenie configure terminal, np.:

```
switch>enable
switch#configure terminal
switch(config)#
```

System IOS wyposażony jest w bardzo rozbudowany system pomocy. Możesz skorzystać z niego, wpisując znak ?. Jeśli wpiszesz znak ? w trybie uprzywilejowanym, otrzymasz całą dostępną w tym trybie listę poleceń.

### **Polecenia show**

Polecenia rozpoczynające się od słowa show służą do przeglądania różnych elementów konfiguracji. Często przydają się do rozwiązywania problemów z konfiguracją. Ponadto pomagają w przeglądaniu bieżących parametrów pracy urządzeń.

### show clock

Polecenie show clock dostarcza informacje na temat daty oraz czasu dostępnego na urządzeniu. Ustawienie poprawnej daty oraz godziny jest bardzo istotną sprawą w wielu przypadkach, np. podczas analizy logów systemowych.

Switch#show clock 03:37:09.231 UTC Tue May 05 2011 Switch#

### show interfaces

Stan wszystkich dostępnych na urządzeniu interfejsów można sprawdzić przy użyciu polecenia show interfaces. Po jego wydaniu pojawi się informacja na ich temat, zawierająca również szereg ważnych informacji, które zostaną wyjaśnione w dalszych częściach książki.

```
Switch#show interface Fastethernet0/1
FastEthernet0/1 is up, line protocol is up (connected)
  Hardware is Fast Ethernet, address is 3cdf.1e75.7c81 (bia 3cdf.1e75.7c81)
  MTU 1500 bytes, BW 100000 Kbit, DLY 100 usec,
     reliability 255/255, txload 1/255, rxload 1/255
  Encapsulation ARPA, loopback not set
  Keepalive set (10 sec)
  Full-duplex, 100Mb/s, media type is 10/100BaseTX
  input flow-control is off, output flow-control is unsupported
  ARP type: ARPA, ARP Timeout 04:00:00
  Last input never, output 00:00:00, output hang never
  Last clearing of "show interface" counters never
  Input queue: 0/75/0/0 (size/max/drops/flushes); Total output drops: 0
  Queueing strategy: fifo
  Output gueue: 0/40 (size/max)
  5 minute input rate 0 bits/sec, 0 packets/sec
  5 minute output rate 0 bits/sec, 0 packets/sec
     236 packets input, 27440 bytes, 0 no buffer
     Received 236 broadcasts (77 multicasts)
     0 runts, 0 giants, 0 throttles
     0 input errors, 0 CRC, 0 frame, 0 overrun, 0 ignored
     0 watchdog, 77 multicast, 0 pause input
     0 input packets with dribble condition detected
     215 packets output, 16620 bytes, 0 underruns
     0 output errors, 0 collisions, 1 interface resets
     0 babbles, 0 late collision, 0 deferred
     0 lost carrier, 0 no carrier, 0 PAUSE output
     O output buffer failures, O output buffers swapped out
Switch#
```

### show running-config oraz show startup-config

Polecenia show running-config oraz show startup-config są bardzo istotne. Dzięki nim masz możliwość sprawdzenia całej konfiguracji urządzeń. Polecenie running-config umożliwia przeglądanie konfiguracji bieżącej, natomiast startup-config pokazuje konfigurację startową.

```
Switch#show running-config
Building configuration...
Current configuration : 1264 bytes
!
version 12.2
no service pad
service timestamps debug datetime msec
service timestamps log datetime msec
no service password-encryption
I
hostname SW
T
boot-start-marker
boot-end-marker
T
no aaa new-model
system mtu routing 1500
ip subnet-zero
spanning-tree mode pvst
spanning-tree extend system-id
I
vlan internal allocation policy ascending
I
interface FastEthernet0/1
<POMINIETO>
interface FastEthernet0/22
1
interface FastEthernet0/23
I
interface FastEthernet0/24
I
interface GigabitEthernet0/1
L
interface GigabitEthernet0/2
I
interface Vlan1
no ip address
no ip route-cache
T
ip http server
ip http secure-server
!
control-plane
line con 0
line vty 5 15
!
end
Switch#
```

### show version

Polecenie show version wyświetla m.in. informacje na temat wersji systemu IOS, pliku źródłowego z IOS oraz ilości interfejsów urządzenia. Na końcu listingu znajdują się numery seryjne poszczególnych części, modułów oraz innych kart rozszerzeń, jeśli dane urządzenie je posiada.

### Wstępna konfiguracja urządzenia

Aby przypisać nową nazwę dla urządzenia oraz nadać interfejsowi odpowiedni adres IP, najpierw przejdź z trybu nieuprzywilejowanego do trybu uprzywilejowanego. Służy do tego polecenie enable. Następnie za pomocą polecenia configure terminal przejdź do trybu konfiguracji globalnej. Kolejnym wydanym poleceniem powinno być hostname, które umożliwi Ci zmianę nazwy urządzenia.

W trybie konfiguracji globalnej wydaj polecenie inteface fastethernet0/0, aby przejść do konfiguracji interfejsu. W tym trybie wydaj polecenie ip address [*adres\_IP*], aby przypisać odpowiedni adres IP. Na koniec wpisz no shutdown, aby uruchomić interfejs. Spójrz na poniższy listing przedstawiający całą konfiguracje:

```
Router>enable
Router#configure terminal
Enter configuration commands, one per line. End with CNTL/Z.
Router(config)#hostname TEST_1
TEST_1(config)#interface fastethernet0/0
TEST_1(config-if)#ip address 192.168.1.1 255.255.255.0
TEST_1(config-if)#no shutdown
%LINK-5-CHANGED: Interface FastEthernet0/0, changed state to up
TEST_1(config-if)#
```

### Zapisywanie konfiguracji

Istotnym elementem jest zapisywanie konfiguracji. Pamiętaj, że wszystkie wprowadzane zmiany są zapisywane w konfiguracji bieżącej, czyli pamięci RAM. W przypadku nagłego wyłączenia urządzenia są więc bezpowrotnie tracone. Ważne jest, aby zawsze, kiedy konfiguracja bieżąca jest prawidłowa, zapisać ją w **pamięci nieulotnej**, czyli **NVRAM** (ang. *non voltage RAM*). W ten sposób uchronisz się przed jej utratą. Konfiguracja zapisana w pamięci nieulotnej nazywana jest **konfiguracją startową** (ang. *startup-config*).

Ważne jest również, aby niektóre pliki konfiguracyjne znalazły się na zewnętrznym nośniku, np. na dysku serwera. Możesz do tego celu użyć serwera TFTP.

Komendą, która spowoduje zapisanie konfiguracji bieżącej jako startowej, jest polecenie copy running-config startup-config. Aby zapisać konfigurację startową na serwer TFTP, użyj polecenia copy startup-config tftp. Oczywiście, wcześniej musisz zapewnić komunikację z serwerem.

### Zabezpieczanie dostępu do urządzenia

Pamiętaj, że bardzo ważną rzeczą jest odpowiednie zabezpieczenie urządzenia przed dostępem osób niepowołanych. Oznacza to nie tylko zamknięcie urządzeń w specjalnych szafach LAN, ale przede wszystkim zapewnienie ochrony przed zalogowaniem się na nie.

Pamiętaj, że jeśli urządzenie pracuje w sieci i posiada adres IP, każdy użytkownik będzie mógł się na nie zalogować (oczywiście, jeśli nie zostało odpowiednio zabezpieczone). Zanim urządzenie zostanie podłączone do sieci, należy je zabezpieczyć przynajmniej w podstawowym zakresie.

Na początek zabezpiecz dostęp do trybu uprzywilejowanego. Możesz to wykonać przy użyciu polecenia enable secret wydanego w trybie konfiguracji globalnej. Następnie zabezpiecz hasłem dostęp do linii wirtualnych oraz portu konsoli. W tym celu należy przejść do trybu konfiguracji linii i wydać polecenie password, a następnie login, np. tak:

```
R1(config)#line vty 0 4
R1(config-line)#password adam_vty
R1(config-line)#login
```

Dość istotnym poleceniem jest również service password-encryption, które szyfruje wszystkie hasła widoczne jako jawny tekst w pliku konfiguracji urządzenia.

Inną praktyką raczej prewencyjną niż zabezpieczającą jest ustawienie komunikatów informujących potencjalnych włamywaczy.

Aby ustawić odpowiedni baner, należy w trybie konfiguracji globalnej posłużyć się poleceniem banner. Po wybraniu polecenia banner oraz rodzaju banera trzeba wstawić dowolny znak, np. #, który oznacza początek komunikatu. Znak # wstaw również na końcu wpisanego komunikatu. Najbardziej popularny jest baner MOTD.

### Laboratorium 1.

Uruchom program GNS3 i przeciągnij na obszar roboczy jeden z routerów, do którego posiadasz obraz IOS. Przejdź do trybu uprzywilejowanego i wykorzystując listę poniższych poleceń, uzupełnij tabelę (rysunek 5.1).

- ♦ show running-config;
- ♦ show clock;
- ♦ show interfaces;
- ♦ show ip interface brief;
- show version;
- ♦ show history;
- ♦ show flash.

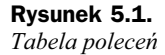

| POLECENIE                                     | ODPOWIEDŹ |
|-----------------------------------------------|-----------|
| Podaj wielkość pliku konfiguracyjnego         |           |
| Nazwa routera                                 |           |
| Liczba dostępnych linii wirtualnych           |           |
| Aktualna godzina i data na routerze           |           |
| Wersja systemu IOS                            |           |
| Liczba interfejsów i ich rodzaj               |           |
| Nazwa wersji IOS                              |           |
| Liczba dostępnej pamięci flash                |           |
| Adres MAC dowolnego interfejsu FastEthernet   |           |
| Tryb pracy i szybkość interfejsu FastEthernet |           |

### Laboratorium 2.

W programie Cisco Packet Tracer przeciągnij na obszar roboczy trzy routery. Następnie przy użyciu linii poleceń przydziel im odpowiednie adresy IP zgodnie z poniższym rysunkiem (rysunek 5.2). Nadaj również odpowiednie nazwy routerom.

| <b>Rysunek 5.2.</b><br>Założenia | NAZWA<br>ROUTERA | INTERFEJS | ADRES IP    | MASKA         |
|----------------------------------|------------------|-----------|-------------|---------------|
| do 2. laboratorium               |                  | FA0/0     | 192.168.1.1 | 255.255.255.0 |
|                                  | R1               | FA0/1     | 192.168.2.1 | 255.255.255.0 |
|                                  |                  | FA0/0     | 192.168.1.2 | 255.255.255.0 |
|                                  | ĸz               | FA0/1     | 192.168.3.1 | 255.255.255.0 |
|                                  | 82               | FA0/1     | 192.168.2.2 | 255.255.255.0 |
|                                  | K3               | FA0/0     | 192.168.3.2 | 255.255.255.0 |

### Laboratorium 3.

**1.** Utwórz w programie Cisco Packet Tracer model sieci podany na poniższym rysunku (rysunek 5.3).

#### Rysunek 5.3.

Schemat sieci do wykonania w programie Cisco Packet Tracer

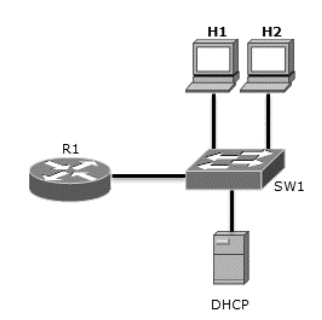

- 2. Nazwij wszystkie urządzenia, tak jak pokazano na rysunku.
- 3. Ustaw komunikat informacyjny na routerze oraz przełączniku.

- 4. Zabezpiecz dostęp do wszystkich linii wirtualnych na urządzeniach aktywnych.
- Dokonaj konfiguracji interfejsu *FastEthernet0/0* routera R1. Przypisz mu dowolny adres IP.
- **6.** Skonfiguruj serwer DHCP tak, aby stacje robocze mogły komunikować się ze sobą. Ustaw takie parametry serwera, aby otrzymywały one adres domyślnej bramy (interfejsu routera).

### Laboratorium 4.

**1.** Wykonaj poniższy schemat w PT (rysunek 5.4).

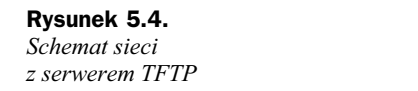

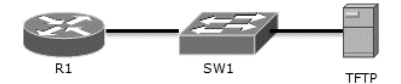

- 2. Ustal dowolną adresację i przydziel adresy IP do urządzeń.
- 3. Skopiuj konfigurację bieżącą routera R1 na serwer TFTP.
- 4. Skopiuj konfigurację startową routera R1 na serwer TFTP.
- Skopiuj zapisaną konfigurację bieżącą z serwera TFTP do konfiguracji startowej routera R1.

### Laboratorium 5.

- **1.** W programie GNS3 połącz wirtualny router z Twoim komputerem tak, aby można było wykonać test ping z routera do sieci internet.
- Na interfejsie routera uruchom klienta DHCP. Router ma otrzymać adres 192.168.137.X.
- **3.** Utwórz na pulpicie komputera lokalnego folder o nazwie *TFTP* i skopiuj do niego konfigurację bieżącą routera R1.

### Wskazówki do laboratoriów

### Laboratorium 1.

Wynik, który otrzymałeś, może nieco różnić się od poniższego, w zależności od tego, na jakim routerze zostały wydane podane polecenia.

Aby otrzymać wielkość pliku konfiguracyjnego, nazwę routera oraz liczbę wirtualnych linii, wydaj polecenie show running-config. Spójrz na poniższy listing:

R1**#show running-config** Building configuration... Current configuration : 625 bytes

```
version 12.4
service timestamps debug datetime msec
service timestamps log datetime msec
no service password-encryption
I
hostname R1
boot-start-marker
boot-end-marker
T
no aaa new-model
memory-size iomem 5
ip cef
1
no ip domain lookup
<POMINIĘTO>
line con 0
exec-timeout 0 0
logging synchronous
line aux 0
line vty 0 4
end
R1#
```

Pozycja Current configuration pokazuje aktualną wielkość pliku konfiguracyjnego. Pozycja hostname to nazwa routera, a pozycja line vty wskazuje ilość linii wirtualnych od 0 do 4.

Aby wyświetlić aktualną datę i godzinę, wydaj na routerze polecenie show clock. Oto przykład:

```
R1#show clock
*00:02:47.051 UTC Fri Mar 1 2002
R1#
```

Jeśli chcesz uzyskać informację na temat zainstalowanego systemu IOS, wydaj polecenie show version. W pierwszej linii znajdziesz potrzebne informacje, np.:

```
R1#show version
Cisco IOS Software, 3700 Software (C3745-ADVENTERPRISEK9-M), Version 12.4(12),
RELEASE SOFTWARE (fc1)
Technical Support: http://www.cisco.com/techsupport
Copyright (c) 1986-2006 by Cisco Systems, Inc.
Compiled Fri 17-Nov-06 15:09 by prod_rel_team
```

<POMINIĘTO>

Kolejną informacją jest ilość dostępnej pamięci FLASH. Te informacje możesz uzyskać, wydając polecenie show flash. Spójrz na poniższy listing.

Rl**#show flash** System CompactFlash directory: No files in System CompactFlash

```
[0 bytes used, 16777212 available, 16777212 total]
16384K bytes of ATA System CompactFlash (Read/Write)
R1#
```

Ostatnimi informacjami, jakie należy wyświetlić w tym laboratorium, są dane na temat adresu MAC oraz trybu pracy dowolnego interfejsu. Taką informację możesz uzyskać, wydając polecenie show interface FastEthernet0/0. Oto przykład:

```
R1#show interface fastethernet0/0
FastEthernet0/0 is administratively down, line protocol is down
Hardware is Gt96k FE, address is c400.10a0.0000 (bia c400.10a0.0000)
MTU 1500 bytes, BW 100000 Kbit, DLY 100 usec,
    reliability 255/255, txload 1/255, rxload 1/255
Encapsulation ARPA, loopback not set
Keepalive set (10 sec)
Full-duplex, 100Mb/s, 100BaseTX/FX
<POMINIETO>
```

W drugiej linii listingu znajduje się informacja na temat adresu MAC, natomiast niżej w siódmej jest informacja na temat trybu pracy interfejsu. W tym przypadku interfejs pracuje z szybkością 100 Mb/s w trybie Full-duplex.

Na poniższym rysunku znajduje się podsumowanie wszystkich otrzymanych danych (rysunek 5.5).

| Rysunek 5.5.      |                                               |                         |
|-------------------|-----------------------------------------------|-------------------------|
| Wypełniona tabela | POLECENIE                                     | ODPOWIEDŻ               |
|                   | Podaj wielkość pliku konfiguracyjnego         | 625 bajtów              |
|                   | Nazwa routera                                 | R1                      |
|                   | Liczba dostępnych linii wirtualnych           | 5                       |
|                   | Aktualna godzina i data na routerze           | 00:04:42 Fri Mar 1 2002 |
|                   | Wersja systemu IOS                            | 12.4(12)                |
|                   | Liczba interfejsów i ich rodzaj               | 2, FastEthernet         |
|                   | Nazwa wersji IOS                              | C3745-ADVENTERPRISEK9-M |
|                   | Liczba dostępnej pamięci flash                | 16777212 bajtów         |
|                   | Adres MAC dowolnego interfejsu FastEthernet   | C402.10c0.0000          |
|                   | Tryb pracy i szybkość interfejsu FastEthernet | 100Mb/s, Full Duplex    |

### Laboratorium 2.

W tym laboratorium wykorzystaj polecenia hostname — do zmiany nazwy routera, ip address — do nadania adresu IP interfejsów oraz no shutdown — do włączenia interfejsu. Poniżej znajdują się trzy listingi prezentujące konfigurację każdego z trzech routerów.

#### R1:

```
Router#conf t
Enter configuration commands, one per line. End with CNTL/Z.
Router(config)#hostname R1
R1(config)#int fa0/0
R1(config-if)#ip address 192.168.1.1 255.255.255.0
R1(config-if)#no shut
```

```
Rl(config-if)#
Rl(config-if)#exit
Rl(config)#int fa0/1
Rl(config-if)#ip address 192.168.2.1 255.255.255.0
Rl(config-if)#no shut
Rl(config-if)#
```

### R2:

```
Router#conf t
Enter configuration commands, one per line. End with CNTL/Z.
Router(config)#hostname R2
R2(config)#int fa0/0
R2(config-if)#ip address 192.168.1.2 255.255.255.0
R2(config-if)#no shut
R2(config-if)#exit
R2(config-if)#exit
R2(config-if)#ip address 192.168.3.1 255.255.255.0
R2(config-if)#ip address 192.168.3.1 255.255.255.0
R2(config-if)#no shut
R2(config-if)#
```

#### R3:

```
Router#conf t
Router(config)#hostname R3
R3(config)#int fa0/1
R3(config-if)#ip address 192.168.2.2 255.255.255.0
R3(config-if)#no shut
R3(config-if)#exit
R3(config)#int fa0/0
R3(config-if)#ip address 192.168.3.2 255.255.255.0
R3(config-if)#no shut
R3(config-if)#
```

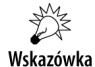

Zauważ, że w listingach pojawiły się skrócone formy poleceń. Jak mogłeś przeczytać w ósmym rozdziale książki "W drodze do CCNA. Część I", system IOS umożliwia skracanie wszystkich poleceń. Aby przejść do trybu konfiguracji globalnej, nie trzeba więc wydawać pełnego polecenia configure terminal, a wystarczy podać conft.

### Laboratorium 3.

Po wykonaniu modelu sieci w programie PT nadaj urządzeniom odpowiednie nazwy. W kolejnym kroku ustaw hasło trybu uprzywilejowanego oraz ustal komunikat powitalny. Na poniższym listingu przedstawiono konfigurację routera, tę samą czynność wykonaj również dla przełącznika.

```
R1#conf t
Enter configuration commands, one per line. End with CNTL/Z.
R1(config)#enable secret test
R1(config)#
R1(config)#banner motd @ KOMUNIKAT TRESC @
R1(config)#
```

Kolejny punkt to zabezpieczenie dostępu do urządzeń aktywnych poprzez linie wirtualne oraz konsolę. Wydaj polecenie show running-config, aby sprawdzić, ile linii wirtualnych posiada Twoje urządzenie.

```
<POMINIĘTO>
line con 0
!
line vty 0 4
login
line vty 5 15
login
end
<POMINIĘTO>
```

W powyższym przypadku zakres linii wirtualnych wynosi od 0 do 15. Należy zabezpieczyć wszystkie. Pamiętaj, że pozostał interfejs konsoli. Oto przykład:

```
R1#conf t
Enter configuration commands, one per line. End with CNTL/Z.
R1(config)#line con 0
R1(config-line)#password test
R1(config-line)#login
R1(config-line)#exit
R1(config)#line vty 0 15
R1(config-line)#password test
R1(config-line)#login
R1(config-line)#
```

W ostatnim kroku konfiguracji routera R1 należy przydzielić adres IP do interfejsu *FastEthernet0/0*. W tym przypadku możesz przydzielić dowolny adres IP. Poniżej przedstawiono konfigurację interfejsu routera R1:

```
R1#conf t
Enter configuration commands, one per line. End with CNTL/Z.
R1(config)#int fa0/0
R1(config-if)#ip address 192.168.1.1 255.255.255.0
R1(config-if)#no shut
R1(config-if)#
```

W ostatnim punkcie powyższego laboratorium należy skonfigurować serwer DHCP. W tym celu kliknij go dwukrotnie i przejdź do zakładki *Desktop*. Następnie kliknij pozycję *IP Configuration*. Podaj adres IP, jaki będzie przypisany do serwera (rysunek 5.6). Pamiętaj, że adres musi znajdować się w tej samej podsieci, co adres przypisany do interfejsu routera.

Przejdź na zakładkę *Config* i kliknij przycisk *DHCP*. W polu *PoolName* podaj dowolną nazwę, np. *LAB\_3*. Jeśli chcesz, aby adres domyślnej bramy był przesyłany w uaktualnieniach DHCP, podaj jego adres w polu *Default Gateway*. Następnie w polu *Start IP Address* wpisz początkowy adres IP, od którego serwer będzie przypisywać adresy dla hostów. Kliknij przycisk *Add*, aby zapisać konfigurację (rysunek 5.7).

### Rysunek 5.6. 🕈 Server0 Przypisanie adresu IP Physical Config Desktop Software/Services IP Configuration × http: C DHCP Static Web Browser IP Address 192.168.1.2 Subnet Mask 255.255.255.0 Default Gateway 192.168.1.1 DNS Server

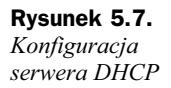

| ී Server0                      | . 1 .             | · · 1             |                    | <u>-0×</u>     |
|--------------------------------|-------------------|-------------------|--------------------|----------------|
| Physical Config [              | Desktop   Softwar | e/Services        |                    |                |
| GLOBAL A                       |                   | DH                | ICP                |                |
| Algorithm Settings<br>SERVICES | Service           | On                | C Of               | f              |
| HTTP<br>DHCP                   | Pool Name         | LAB_3             |                    |                |
| TFTP                           | Default Gateway   | 192.168.1.1       |                    |                |
| DNS                            | DNS Server        | 0.0.0.0           |                    |                |
| SYSLOG                         | Start IP Address  | :                 | 192 168            | 1 3            |
| NTP                            | Subnet Mask:      |                   | 255 255            | 255 0          |
| EMAIL                          | Maximum number    | -                 |                    |                |
| FTP                            | of Users :        | 2                 |                    |                |
| INTERFACE                      | TETP Server:      | 0.0.0.0           |                    |                |
| FastEthernet                   |                   | 1                 |                    |                |
|                                | Add               | Sa                | ive                | Remove         |
|                                | Pool Na Default   | Gate DNS Serv Sta | art IP Ad Subnet I | Max Nur TFTP S |
|                                | serve 0.0.0.0     | 0.0.0.0 192       | 2.168 255.25       | 10627 0.0.0.0  |
|                                | LAB_3 192.168     | .1.1 0.0.0.0 192  | 2.168 255.25       | . 2 0.0.0.0    |
| -                              |                   |                   |                    |                |
|                                |                   |                   |                    |                |
|                                |                   |                   |                    |                |
|                                |                   |                   |                    |                |

Po kilku sekundach możesz sprawdzić, czy stacje robocze otrzymały adresy IP.

### Laboratorium 4.

W tym laboratorium zadanie polega na skopiowaniu konfiguracji do serwera TFTP i na odwrót z serwera TFTP do routera.

Pamiętaj, że w rzeczywistych warunkach aktualna konfiguracja startowa musi być tworzona na każdym z urządzeń sieciowych. W przypadku ich wyłączenia będzie możliwość wczytania wszystkich danych od nowa. Pliki z konfiguracją i obraz systemu IOS powinny być przechowywane w innym miejscu (serwerze TFTP). Podczas archiwizacji serwera TFTP można dodatkowo kopiować na nośniki elektroniczne konfiguracje routerów. W ten sposób kopie konfiguracji będą dodatkowo zabezpieczone.

Po utworzeniu schematu sieci oraz wybraniu odpowiedniej adresacji przypisz wybrane adresy do urządzeń — routera oraz serwera TFTP. W pierwszej kolejności skopiuj konfigurację bieżącą na serwer. W tym celu użyj polecenia copy running-config tftp. Zostaniesz poproszony o podanie adresu serwera oraz nazwy dla pliku z konfiguracją. Zalecam, aby w rzeczywistych warunkach nazwy były tworzone w następujący sposób, np. router\_2800\_R1\_biezaca\_2011\_04\_11\_12\_34\_AJ. Nazwa pliku zawiera informację na temat rodzaju routera, jego nazwy oraz daty i godziny utworzenia konfiguracji, na końcu są inicjały administratora, który wykonał kopię. Spójrz na poniższy listing.

```
R1#copy running-config tftp
Address or name of remote host []? 192.168.1.2
Destination filename [Router-confg]? router_r1_biezaca
Writing running-config....!!
[OK - 463 bytes]
463 bytes copied in 3.135 secs (0 bytes/sec)
```

Zauważ, że w przedostatniej linii pojawiła się informacja [OK - 463 bytes]; oznacza to, że kopia została utworzona na serwerze. Za chwilę sprawdzisz, czy na pewno się tam znajduje.

Wykonaj teraz kopię konfiguracji startowej na serwer TFTP. Zanim to uczynisz, skopiuj konfigurację bieżącą do konfiguracji startowej. W tym celu wydaj polecenie copy runnig-config startup-config. Spójrz na listing poniżej:

```
R1#copy running-config startup-config
Destination filename [startup-config]?
Building configuration...
[OK]
```

Teraz skopiuj zapisaną konfigurację startową na serwer, wykorzystaj polecenie copy startup-config tftp. Oto przykład:

```
R1#copy startup-config tftp
Address or name of remote host []? 192.168.1.2
Destination filename [R1-confg]? router_r1_startowa
Writing startup-config...!!
[OK - 463 bytes]
463 bytes copied in 0.125 secs (3000 bytes/sec)
R1#
```

W programie Cisco Packet Tracer można bardzo łatwo sprawdzić, czy wszystkie konfiguracje zostały poprawnie zapisane. W tym celu kliknij dwukrotnie serwer i przejdź do zakładki *Config* (rysunek 5.8).

Następnie w menu po lewej stronie kliknij pozycję *TFTP*. Przejedź paskiem przewijania w dół i sprawdź, czy na liście znajdują się zapisane konfiguracje.

#### Rysunek 5.8.

Dostęp do zapisanych konfiguracji

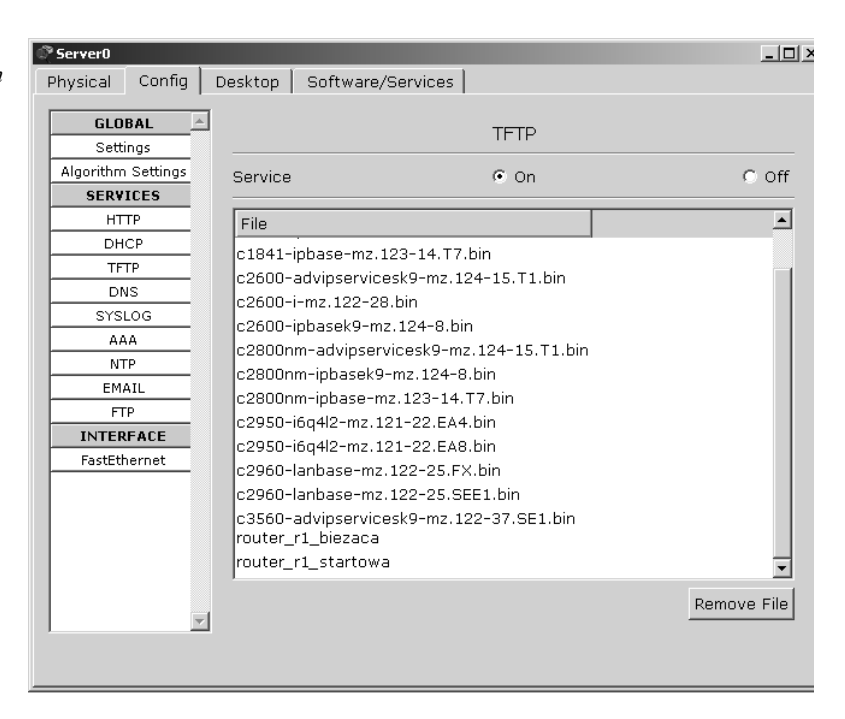

Teraz możesz skopiować konfigurację startową z serwera na router. W tym celu na routerze wydaj polecenie copy tftp startup-config, np.:

```
Rl#
Rl#copy tftp startup-config
Address or name of remote host []? 192.168.1.2
Source filename []? router_r1_biezaca
Destination filename [startup-config]?
Accessing tftp://192.168.1.2/router_r1_biezaca...
Loading router_r1_biezaca from 192.168.1.2: !
[OK - 463 bytes]
463 bytes copied in 0.047 secs (9851 bytes/sec)
Rl#
```

Pamiętaj, aby wszystkie kopie były tworzone na bieżąco. Zasada jest prosta: jeśli wprowadzisz zmiany w konfiguracji routera, w pierwszej kolejności wykonaj kopię konfiguracji bieżącej, dopiero potem wprowadź zmiany. Po wprowadzeniu zmian w konfiguracji bieżącej nie zapisuj ich od razu do konfiguracji startowej, lecz sprawdź, jak zareagowała sieć. Przeanalizuj, czy wszystko działa poprawnie, tak jak założyłeś. Jeśli wszystko jest tak, jak zaplanowałeś, skopiuj dotychczasową konfigurację startową na serwer, dopiero potem skopiuj konfigurację bieżącą do startowej. Dokonaj archiwizacji wszystkich konfiguracji. Dzięki wprowadzeniu w nazwie konfigurację i daty i godziny będziesz mógł bardzo szybko odnaleźć i przywrócić poprzednią konfigurację, jeśli okaże się, że sieć działa nieprawidłowo.

Wszystkie zarchiwizowane konfiguracje pozostaw na serwerze tak długo, jak to możliwe. Pliki te nie zajmują wiele przestrzeni dyskowej, a czasami zdarzają się sytuacje, które wymagają cofnięcia się.

Zaleca się, aby regularnie sprawdzać, czy kopia bezpieczeństwa może zostać użyta. Nie zalecam przywracania kopii na urządzeniach pracujących w sieci produkcyjnej. Najlepiej zrobić to na urządzeniach znajdujących się w środowisku przedprodukcyjnym lub sprzęcie wolno stojącym. Jeśli sprawa dotyczy routerów, można w programie GNS3 wykonać wirtualną kopię całej sieci przedsiębiorstwa i tam testować wszystkie kopie. Oczywiście, jeśli sieć nie jest bardzo dużych rozmiarów.

### Laboratorium 5.

To laboratorium wymaga kilku dodatkowych czynności, takich jak utworzenie wirtualnego interfejsu, konfiguracji DHCP oraz instalacji i konfiguracji prostego serwera TFTP. Zacznijmy od przygotowania środowiska GNS3 i połączenia go z rzeczywistą siecią.

W programie GNS3 przeciągnij na obszar roboczy dowolny router z interfejsem *Fast-Ethernet* oraz chmurę symbolizującą sieć (rysunek 5.9).

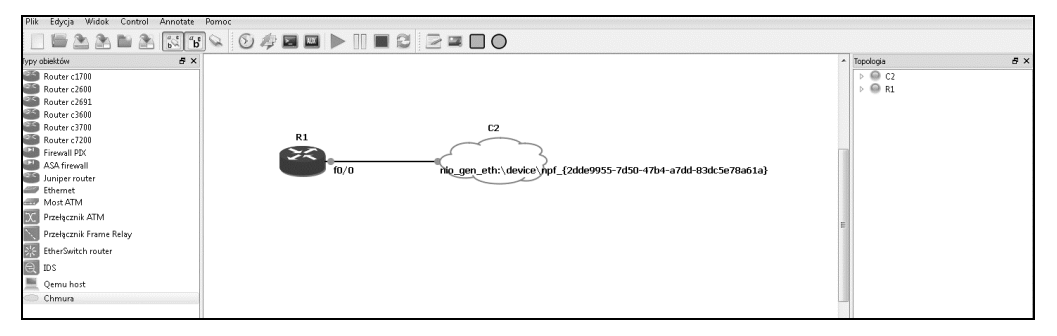

Rysunek 5.9. Połączenie routera do sieci lokalnej

Założeniem jest, aby router mógł komunikować się z internetem, ponadto ma otrzymać dowolny adres IP z podsieci 192.168.137.X/24. Więc w pierwszym kroku utworzymy w systemie operacyjnym interfejs wirtualny *LOOPBACK*. Przedstawiona konfiguracja została opisana na podstawie systemu Windows 7.

W rzeczywistości interfejs *LOOPBACK* nie istnieje. Można jednak wykorzystać go do połączenia środowiska wirtualnego GNS3 i rzeczywistej sieci.

Kliknij *Start* i polu wyszukiwania wpisz hdwwiz, naciśnij *Enter*. Pojawi się kreator dodawania sprzętu. Kliknij *Dalej*.

W kolejnym kroku zaznacz pole wyboru Zainstaluj sprzęt, który wybiorę ręcznie z listy (zaawansowane) i kliknij przycisk Dalej. Z listy wybierz pozycję Karty sieciowe, kliknij Dalej i poczekaj na zapełnienie listy. Następnie z okna Producent wybierz Microsoft, a w oknie Karta sieciowa: kliknij pozycję Karta Microsoft Loopback (rysunek 5.10). Kliknij Dalej. Nowa wirtualna karta sieciowa LOOPBACK zostanie zainstalowana.

Rysunek 5.10.

LOOPBACK

Dodawanie sprzętu Instalowanie karty Wybieranie karty sieciowei Którą kartę sieciową chcesz zainstalować? Kliknij kartę sieciową, która pasuje do instalowanego sprzętu, a następnie kliknij przycisk OK. Jeśli masz dysk instalacyjny tej funkcji, kliknij przycisk Z dysku. Producent Karta sieciowa: H Intel Corporation 🔄 Karta Microsoft 6to4 Microsoft 🔄 Karta Microsoft Direct Point-to-point = Oracle Corporation 🔄 Karta Microsoft ISATAP 📰 Karta Microsoft Loopback TeamViewer GmbH TELIZIONE INTERESTING AND A DESCRIPTION OF THE PROPERTY OF THE PROPERTY OF THE 📰 Ten sterownik jest podpisany cyfrowo. Z dysku... Wyjaśnij mi, dlaczego podpisywanie sterowników jest ważne < Wstecz Dalej > Anuluj

Zanim podłączysz emulowany router do środowiska rzeczywistej sieci, musisz w systemie Windows udostępnić swoje połączenie z internetem, w ten sposób uruchomisz również prosty serwer DHCP i będziesz mógł wpisać dowolną podsieć, z zakresu której router otrzyma adres IP. W tym celu przejdź do Centrum sieci i udostępniania w systemie Windows.

W menu po lewej stronie wybierz pozycję Zmień ustawiania karty sieciowej. Kliknij prawym przyciskiem myszy połączenie, które realizuje komunikację z siecią internet i wybierz Właściwości.

Kliknij zakładkę Udostępnianie i zaznacz pole wyboru Zezwalaj innym użytkownikom sieci na łączenie się poprzez połączenie internetowe tego komputera, następnie z listy wybierz połączenie LOOPBACK (w Twoim systemie to połączenie może posiadać inną nazwę — sprawdź to, zanim wybierzesz). Kliknij OK (rysunek 5.11).

Teraz kliknij prawym przyciskiem myszy kartę LOOPBACK i wybierz Właściwości. Z listy na karcie Sieć wybierz pozycję Protokół internetowy w wersji 4 (TCP/IPv4) i kliknij Właściwości. W polu Adres IP możesz podać dowolny zakres, jaki ma być przydzielany (rysunek 5.12).

Przejdź do programu GNS3, kliknij prawym przyciskiem myszy ikonę chmury i wybierz Konfiguruj.

W oknie Konfigurator urządzenia przejdź na zakładkę NIO Ethernet. Z listy rozwijalnej wybierz kartę LOOPBACK, następnie kliknij przycisk Dodaj. Kliknij Zastosuj i OK, aby zapisać ustawienia. Zamknij okno i połącz router z chmurą, następnie przejdź do konfiguracji routera R1.

Skonfiguruj interfejs, do którego podłączona została chmura, najprawdopodobniej jest to *FastEthernet0/0*. Na początek ustaw interfejs w trybie klienta DHCP, np. tak:

Rysunek 5.11.

Udostępnianie

Konfiguracja

adresacji IP

połączenia internetowego X

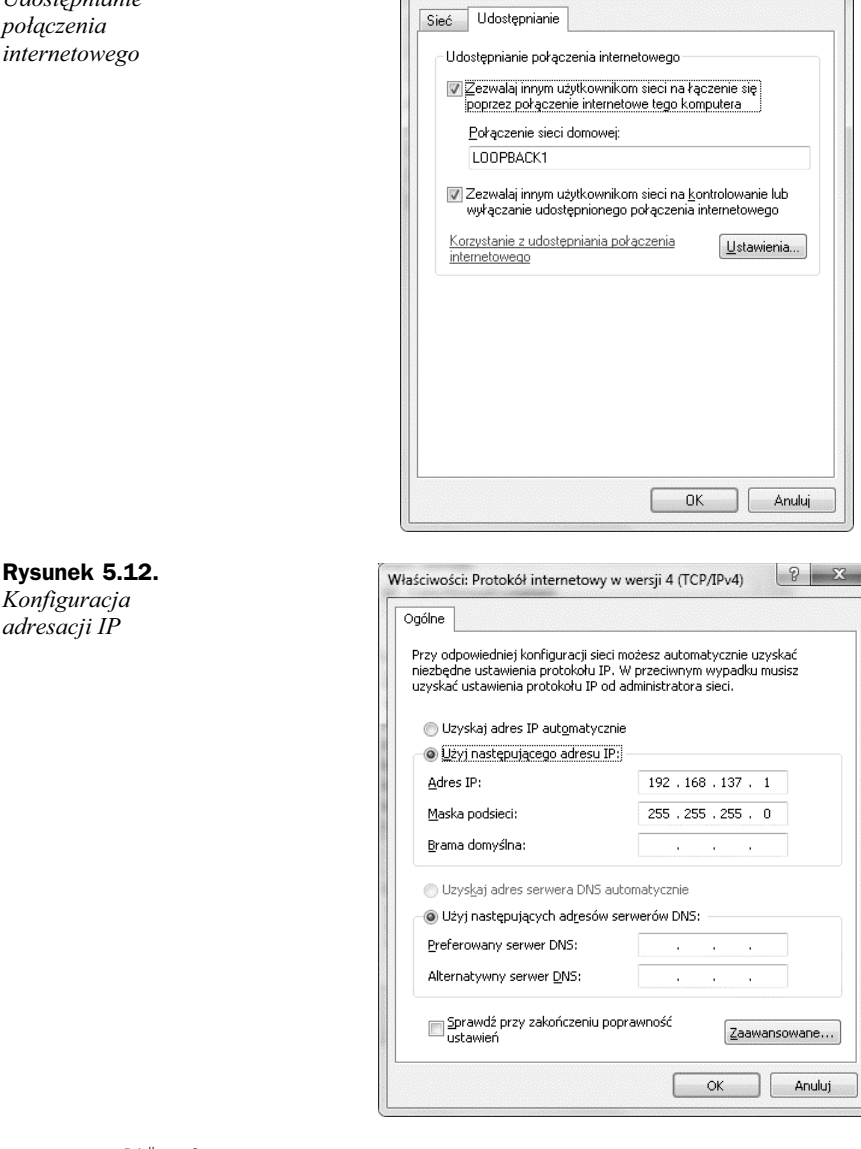

Właściwości: KABEL ETHERNET

R1#conf t Enter configuration commands, one per line. End with CNTL/Z. R1(config)#int fa0/0 R1(config-if)#ip address dhcp R1(config-if)#no shut R1(config-if)#

Po kilku sekundach sprawdź, jaki adres otrzymał interfejs FastEthernet z serwera DHCP. W tym celu wyjdź z trybu konfiguracji interfejsu i w trybie konfiguracji globalnej wydaj komendę show interface fastEthernet 0/0; teraz spójrz na pozycję Internet address is:

```
R1#show interface fa0/0
FastEthernet0/0 is up. line protocol is up
Hardware is Gt96k FE, address is c400.10e4.0000 (bia c400.10e4.0000)
Internet address is 192.168.137.235/24
MTU 1500 bytes, BW 10000 Kbit, DLY 1000 usec,
    reliability 255/255, txload 1/255, rxload 1/255
Encapsulation ARPA, loopback not set
Keepalive set (10 sec)
```

W celu przetestowania komunikacji wydaj ping na adres 192.168.137.1. Jeśli stacja robocza odpowiada, możesz przejść do dalszej konfiguracji. Jeśli nie odpowiada, spróbuj najpierw wyłączyć systemowy firewall. W większości przypadków problem zostanie rozwiązany. Powinieneś mieć również możliwość wykonania testu ping na dowolny zewnętrzny adres IP np. 212.77.100.101 (*wp.pl*).

W ostatnim kroku skonfigurujesz serwer TFTP.

Utwórz na pulpicie folder *TFTP*, następnie pobierz z internetu darmowy program tftpd64 (jeśli posiadasz system 32-bitowy, pobierz tftpd32). Zainstaluj program i uruchom go.

W oknie głównym kliknij przycisk *Browse* i odszukaj folder *TFTP*, następnie wybierz z listy rozwijalnej adres IP interfejsu, do którego podłączony jest router (rysunek 5.13).

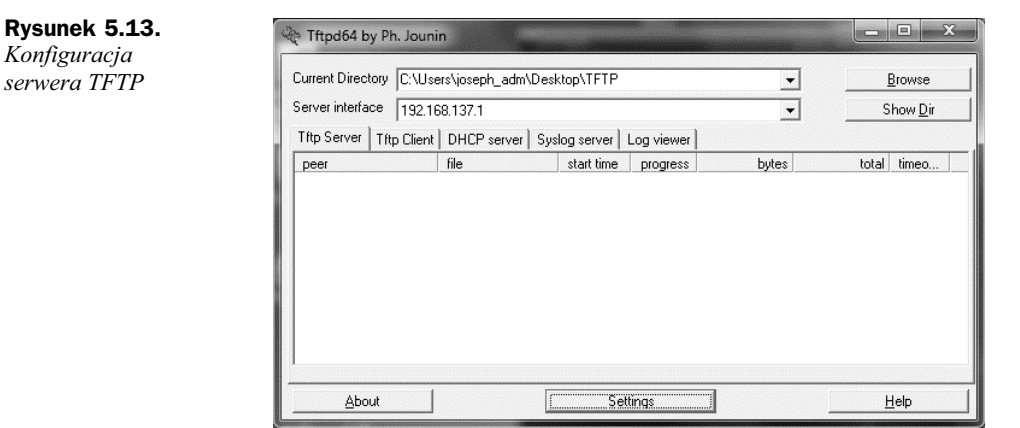

W zasadzie konfiguracja serwera TFTP jest zakończona. Przejdź do konsoli routera i wydaj polecenie copy running-config tftp i podaj adres serwera TFTP, tak jak podano na poniższym listingu:

```
R1#copy running-config tftp
Address or name of remote host []? 192.168.137.1
Destination filename [r1-confg]? KONFIGURACJA_TESTOWA
!!
617 bytes copied in 1.096 secs (563 bytes/sec)
R1#
```

Po kilku sekundach konfiguracja zostanie zapisana w utworzonym folderze (rysunek 5.14).

**Rysunek 5.14.** Zapisana konfiguracja na serwerze TFTP

| , indeated     | , , , , , , , , , , , , , , , , , , , |                              |            |          |            |                |
|----------------|---------------------------------------|------------------------------|------------|----------|------------|----------------|
| Current Direc  | tory C:\Use                           | ers\joseph_adm\Desktop\TFTP  |            | •        | <u>B</u> r | owse           |
| Server interfa | ace 192.16                            | 68.137.1                     |            | •        | She        | ow <u>D</u> ir |
| Tftp Server    | Tftp Client                           | DHCP server Syslog server Lo | g viewer   |          |            |                |
| peer           |                                       | file                         | start time | progress | bytes      | te             |
|                |                                       |                              |            |          |            |                |
|                |                                       |                              |            |          |            |                |

### Test sprawdzający

- **1.** Jaki port służy do konfiguracji routera, jeśli ten nie posiada przypisanego adresu IP?
  - **a)** vty 0;
  - b) console;
  - **c)** vty 0 4;
  - d) telnet.
- 2. Jakie polecenie pozwala na opuszczenie trybu uprzywilejowanego?
  - a) enable;
  - b) conf t;
  - c) disable;
  - d) exit.
- **3.** Dlaczego podczas konfiguracji interfejsu *FA0/1* pojawił się komunikat: % 192.168.1.0 overlaps with FastEthernet0/0?
  - a) interfejs FA0/0 jest wyłączony;
  - **b)** interfejs FA0/0 nie istnieje na tym routerze;
  - c) adres IP jest w tej samej podsieci, co adres na interfejsie FA0/0;
  - d) podany adres IP jest błędny.
- 4. Które polecenie szyfruje hasła w pliku konfiguracji?
  - a) service password-encryption;
  - b) encrypt;

- c) no service password-encryption;
- d) nie można szyfrować haseł w pliku konfiguracji.
- **5.** Administrator wydał na routerze polecenie show int S0/0, aby poznać adres MAC interfejsu. Dlaczego adres MAC nie został wyświetlony?
  - a) należy dodać ten adres ręcznie;
  - b) interfejs jest wyłączony i należy go włączyć;
  - c) w interfejsach szeregowych nie ma adresów MAC;
  - d) podany interfejs jest uszkodzony.
- **6.** Jak nazywa się pamięć nieulotna na routerze, w której trzymana jest konfiguracja startowa?
  - a) FLASH;
  - **b)** NVRAM;
  - c) RAM;
  - d) ROM.
- 7. Jakie polecenie uruchamia interfejs?
  - a) shutdown;
  - **b)** no shut;
  - c) shut;
  - d) no shutdown.
- 8. Jakie polecenie służy do kopiowania konfiguracji startowej do serwera TFTP?
  - a) copy running-config tftp;
  - **b)** copy tftp startup-config;
  - c) copy tftp running-config;
  - d) copy startup-config tftp.

### 9. Jakie polecenie umożliwia wyświetlenie na routerze przyznanych mu adresów IP?

- a) show ip dhcp;
- **b)** show dhcp lease;
- c) show dhcp ip;
- d) żadne z powyższych.

### 10. Jakie polecenie służy do wyświetlania wersji systemu IOS?

- a) show running-config;
- **b)** show startup-config;
- c) show version;
- d) żadne z powyższych.

### Odpowiedzi

**1.** B; **2.** C, D;

**3.** C;

**4.** A;

**5.** C;

**6.** B;

**7.** B, D;

**8.** D;

**9.** B;

**10.** A, B, C.

### Skorowidz

100 Base-TX, 128 2WAY, 227

### A

active, 265 Adapters, 289 Add link, 289 adres docelowy, 351 domyślnej bramy, 108 grupowy 224.0.0.5, 225-226 identyfikujący przełącznik, 258 IP, 118 IP interfejsu, 118 IP urządzenia, 87 MAC, 118, 261 multicast protokołu RIPv2, 191 podinterfejsu, 289 publiczny (public address), 56 rozgłoszeniowy, 165 źródłowy, 351 adresacja w sieciach, 61 algorytm DUAL, 200 analiza routingu, 168 Aterm, 175 automatyczne pobieranie adresów IP, 360 automatyczne podsumowywanie sieci klasowych, 158 autosumaryzacja tras, 215, 182

### В

baner MOTD, 88 bezklasowy routing, 181 bezpieczna transmisja SSH, 260 blokowanie dostępu do sieci, 353 dostępu do strony, 352 ICMP, 352 obsługi ping, 352 portów, 354 protokołu TCP, 355 dostępu do NAT, 366 Bridge ID, 305 burza rozgłoszeniowa, 297

### С

CCNA, 17 CHAP, 323 *Patrz także* uwierzytelnianie chmura, 15 CIDR, 181 Cisco Network Academy, 18 Cisco Packet Tracer, 17 Command Prompt, 24, 261 CONSOLE, 28, 83 Current configuration, 93 czas Dead, 241 czas Hello, 241 czas starzenia się (age time), 253 czasy protokołu OSPF, 241

### D

DCE, Data Circuit-Termination Equipment, 323 DHCP, Dynamic Host Configuration Protocol, 24, 39 dialog konfiguracyjny, 127 diody LED, 41 długość maski, 181 DNS, Domain Name System, 39, 245 Dodaj połączenie, 34 domena VTP, 279 dopuszczalna odległość, 200 dopuszczalny sukcesor, 200 DROther, 226 DTE, Data Terminal Equipment, 323 DUAL, Diffusing update Algorithm, 200 Dynamips, 32

### Ε

emulator GNS3, 31 enable password, 127 enable secret, 127 End devices, 19 enkapsulacja, 326 enkapsulacja Cisco ISL, 291 enkapsulacja HDLC (High-level Data Link Control), 323 Ethernet, 53 Event list, 22

### F

FastEthernet, 19 feasible distance, 211 filtrowanie pakietów, 351 FLASH, 94 folder TFTP, 103 format binarny adresu, 211 Frame Relay (FR), 321, 333 Committed Information Rate (CIR), 333 Data Link Connection Identifier (DLCI), 333 Excess Information Rate (EIR), 333 Local Access Rate (LAR), 333 Local Management Interface (LMI), 333 Permanent Virtual Circuit (PVC), 334 FTP, File Transfer Protocol, 39 full-duplex, 128 funkcja Add Simple PDU, 45, 47 funkcja Manual., 289 funkcja PortFast, 299 funkcja skrótu (hash), 182 FWD, 305

### G

Generic, 19, 27 GNS3, 174

### Η

hasło dostępu, 258 hasło linii wirtualnej, 118 hasło trybu uprzywilejowanego, 118 HDLC, High-level Data Link Control, 323 hello, 199 hostname, 93 HTTP, Hyper Text Transfer Protocol, 39 hub, 14 HyperTerminal, 29, 83

### I

identyfikator DLCI, 336 RID, 246 routera, 226, 231 SSID, 108 ikony Cisco, 14 informacja o sieci, 158 instalowanie karty LOOPBACK, 101 instrukcje blokujące (deny), 351 instrukcje zezwalające (permit), 351 interfejs CLI (Command Line Interface), 83 COM, 29 FastEthernet, 19, 48, 52, 118, 215 GigabitEthernet, 19 LOOPBACK, 100, 188 Null0, 215 Port 1, 108 PORT0, 113 Serial0/0, 215 szeregowy (serial), 118 trunk, 293 VLAN99, 282 wirtualny, 100, 188 wyjściowy, 171 internet, 13 IOS, Internetwork Operating System, 31, 83, 118 IP Address, 24 IP Configuration, 24, 108, 282 ISO/OSI, 22

### K

kabel bez przeplotu, 19 kabel koncentryczny, 41 kabel światłowodowy, 41 karta rozszerzeń, 286 karta rozszerzeń NM-16ESW, 289 karta sieciowa, 13 key, 182 key chain, 182 key-string, 182 klasa A, 54, 64 klasa B, 54, 63 klasa C, 54, 62 klasy adresów IP, 54 klucz WPA2-PSK, 108 komenda broadcast, 343 default-information originate, 171 ifconfig eth0, 369 interface Loopback, 188 ip address dhcp, 50 login local, 260 no shutdown, 50 root primary, 301 service password-encryption, 245 show interface fa0/0, 50unpack.exe, 32 vtp mode client, 279 kompresowanie danych, 323 komunikacja bezprzewodowa (wireless), 42 koncentrator, 14 konfiguracja routingu statycznego, 111 serwera DHCP, 45 serwera TFTP, 103 adresacji IP, 102, 282 adresu IP hosta, 176 bazy danych VLAN, 341 bieżąca routera (running-config), 117 chmury, 318 EIGRP, 200 emulatora, 32 enkapsulacji, 290 klienta, 34 linii konsolowej, 260 linii wirtualnych, 260 listy dostępu, 355 parametrów wirtualnego terminalu, 30 protokołu OSPF, 232, 242 protokołu RIPv2, 182 protokołu routingu RIP, 169, 173 protokołu TCP/P, 44 protokołu VTP, 283, 315 przełącznika Frame Relay, 337 przełącznika poprzez dialog konfiguracyjny, 254 routera, 29, 153 routera na patyku, 285 routingu, 243 routingu EIGRP, 346 routingu statycznego, 110

sieci bezprzewodowej, 109 sieci WAN, 323 stacji QEMU, 174 startowa (startup-config), 87, 117 trasy domyślnej, 171 urządzenia, 87 urządzenia SW1, 315 ustawień TCP/IP, 26 konfiguracja uwierzytelnienia, 182, 191 ip rip authentication key-chain, 182 ip rip authentication mode md5, 182 key, 182 key chain, 182 key-string, 182 zegara synchronizacji, 118 Konsola, 34 kopia bezpieczeństwa, 100 koszt dotarcia do mostu głównego, 297 koszt przesłania pakietu, 237 koszt trasy, 210

### L

LAN, Local Area Network, 35 Layer 2 switch, 14 Layer 3 switch, 14 liczba binarna, 58 licznik oczyszczania (flush timer), 157, 168 uznania trasy za nieistniejącą (invalid timer), 157 wstrzymania (hold down timer), 157 line vty, 93 linie VTY, 258 listy dostępu ACL, 321 listy kontroli dostępu, 351 listy rozszerzone, 351 LOOPBACK, 100

### Ł

łączenie przełączników, 269 łączenie trunk, 254

### M

mapa sieci, 146 mapowanie statyczne, 343 maska odwrotna (wildcard mask), 200 maska podsieci, 56 maska podsieci w formie odwróconej, 225 MD5, 182 *Patrz także* uwierzytelnianie media optyczne (optical media), 41 medium transmisyjne, 13 metryka: dopuszczalna odległość, 200 metoda point-to-multipoint, 336 metoda punkt-punkt, 338 miedź (copper), 40 Międzysieciowy System Operacyjny Patrz IOS, 83 minimalizowanie ruchu rozgłoszeniowego, 285 minimalizowanie tablicy routingu, 214 model ISO/OSI, 22, 36 aplikacji (warstwa siódma), 36 prezentacji (warstwa szósta), 36 sesji (warstwa piąta), 36 transportu (warstwa czwarta), 36 sieci (warstwa trzecia), 36 łącza danych (warstwa druga), 36 fizyczna (warstwa pierwsza), 36 model TCP/IP, 39 warstwa aplikacji, 39 warstwa transportu, 39 warstwa internetowa, 39 warstwa dostępu do sieci, 39 modem, 15 moduł NM-1FE-TX,, 131 moduł NM-4T, 131 most główny (root bridge), 297, 309 MPLS, 333

### Ν

nadmiarowość, 15 NAT, Network Address Translation, 56, 321, 359 translacja dynamiczna, 359 translacja statyczna, 359 translacja z przeciążaniem, 359 nazwa domeny VTP, 278 nazwa routera, 118 Neighbor ID, 246 niezawodność, 201 NIO Ethernet, 101 NM-16ESW, 289 numer korekty konfiguracji, 275 numer systemu autonomicznego, 200 NVRAM, non voltage RAM, 87

### 0

obciążenie, 201 obliczanie ilości hostów, 67 obliczanie ilości sieci, 67 obliczanie metryki, 200 obniżanie pasma, 237 ochrona interfejsów, 254

ogłoszenia VTP, 275 okno Captures, 195 Event list, 22 IP Configuration, 24 konfiguracji interfejsów, 28 konfiguracji Qemu, 175 konfiguracji urządzenia z linii komend, 28 Network, 175 PDU Information, 22 preferencje, 33 programu Wireshark, 194 symulatora Cisco Packet Tracer, 18 wiersza poleceń, 26 właściwości programu GNS3, 193 właściwości przełącznika, 27 wyboru połączeń, 20 wyboru urządzeń, 19 zarządzania obrazami IOS, 34 opóźnienie, 201 OSPF czas Dead, 241 czas Hello, 241

### Ρ

Packet Tracer, 17 pakiet hello, 199, 225 pakiet LSA, 226 pamięć FLASH, 118 NVRAM, 87, 117 nieulotna, 87, 117 RAM, 117 ROM, 117 PAP, 323 Patrz także uwierzytelnianie parametr eq, 355 gt, 355 lt, 355 neq, 355 parametr TTL, 297 pełna relacja sąsiedzka (FULL), 227 petla routingu, 157 petla zwrotna, 188 ping, 22 plik konfiguracyjny, 32, 93 podgląd ramki, 22 podinterfejs, 288, 343 podsieci, 56 podsieci w klasie A, 64 podsieci w klasie B, 63 podsieci w klasie C, 62

podwarstwa LLC, 38 podwarstwa MAC, 38 podział sieci, 194 pole Authentication, 108 Hostname, 27, 108 Image directory, 32 Image file, 33 IP Address, 24, 50, 175 Katalog projektów, 32 Modules, 27 PoolName, 96 Port Status, 108, 109 Static, 24 Subnet Mask, 24, 108 WPA2-PSK, 108 polecenia konfiguracyjne, 27 polecenie access-list, 353, 354, 364 bandwidth, 201, 226 banner. 88 banner motd, 112 clear ip ospf process, 226, 235 client-identifier, 369 client-name, 369 clock rate, 134 conf t. 50 configure terminal, 84, 87 copy running-config startup-config, 87, 264 copy running-config tftp, 98, 318 copy startup-config tftp, 87, 113, 264 crypto key generate rsa, 260 debug ip rip, 165 default router, 367 default-information originate, 190 default-router, 368 delay, 201 delete flash vlan.dat, 268 description, 161, 165, 304 dir flash, 268 do sh ip int brief, 162 do show vlan, 263 duplex, 264 enable, 50, 87 enable secret, 88, 112, 259 encapsulation dot1q, 285, 292, 343 encapsulation frame-relay, 336, 338, 343 encapsulation ppp, 326, 329 exit, 265 frame-relay interface-dlci, 339 frame-relay map ip, 343 hostname, 94, 263 interface fa0/0, 50 interface fastethernet0/0, 87

interface point-to-point, 339 interface FastEthernet, 285 interface loopback0, 232 interface range, 263 interface serial 0/0.101 multipoint, 347 ip access-group 10 out, 353 ip access-list extended, 355 ip address, 87, 94, 188 ip address dhcp, 190 ip bandwidth-percent eigrp, 216 ip debug rip, 190 ip dhcp excluded-address, 367 ip dhcp pool, 367, 368 ip dhcp pool test, 368 ip domain-name, 260 ip hello-interval eigrp 1 30, 216 ip host, 246 ip nat inside, 364 ip nat inside source list 1 pool, 364 ip nat outside, 363, 364 ip nat pool netmask, 364 ip ospf cost, 226 ip ospf message-digest-key md5, 244 ip ospf name-lookup, 246 ip ospf priority, 227 ip rip authentication key-chain, 182 ip rip authentication mode md5, 182, 191 ip route, 124, 133, 171 ip ssh version 2, 260 ipconfig /all, 51, 261 lease, 368 line vty 0 4, 112 log-adjacency-changes, 245 log-adjacency-changes detail, 245 login, 88, 112 name, 267 network, 158, 188, 226 no, 268 no auto-summary, 189 no ip split-horizon., 336 no shutdown, 87, 161, 363 option 15 ascii, 368 option 3 ip, 368 option 6 ip, 368 passive-interface, 169 password, 88, 112 ppp authentication chap, 329 ppp pap sent-username password, 328 router eigrp, 120, 200, 344 router ospf, 225, 232 router rip, 158, 162 router-id, 226, 232, 234 service dhcp, 367 service password-encryption, 88

polecenie setup, 126, 258 show access-lists, 353 show cdp neighbors, 132 show cdp neighbors detail, 131 show clock, 85, 88 show flash, 88 show history, 88 show interface description, 304, 314 show interface fastEthernet 0/0, 102 show interfaces, 85, 88 show interfaces description, 265 show ip access-lists, 366 show ip eigrp neighbors, 207 show ip eigrp topology, 200, 209 show ip int brief, 344 show ip interface brief, 88, 162, 196 show ip nat translation, 365, 366 show ip ospf interface, 244 show ip ospf neighbors, 239, 244 show ip protocols, 163, 166, 168, 232, 233, 234 show ip rip database, 168 show ip route, 134, 168, 170, 207, 236, 292 show port-security, 262 show running-config, 85, 88, 93, 96, 112, 168 show spanning-tree, 307 show spanning-tree blockedports, 306 show spanning-tree brief, 304 show spanning-tree root, 306 show startup-config, 85 show version, 87, 88, 125 show vlan, 265 show vlan brief, 266, 268, 269, 280 show vlan name, 266 show vlan-switch, 290, 291, 316 shutdown, 154 spanning-tree mode pvst, 311 spanning-tree mode rapid-pvst, 299, 313 spanning-tree portfast, 298 spanning-tree vlan, 312 spanning-tree vlan root primary, 308, 318 switchport access, 253, 317 switchport access vlan, 266 switchport mode access, 261, 266, 317 switchport mode trunk, 254, 270, 317, 346 switchport port-security, 261 switchport port-security violation shutdown, 261 switchport trunk allowed vlan, 270 terminal monitor, 165 timers basic, 168 traceroute, 209

transport input ssh, 260 username password, 260 vlan, 253, 265 vlan database, 341 vtp client, 293 vtp domain, 279 vtp mode transparent, 279 połaczenie Ethernet, 15, 136 konsolowe, 19 routera do sieci lokalnej, 100 trunk. 285 POP3, Post Office Protocol, 39 port brzegowy, 299 CONSOLE, 28, 83 desygnowany, 298 konsolowy (console), 28, 257 przełącznika, 253 port szeregowy, 29 port trunk, 254 priorytet 32768, 297, 306 proces routingu OSPF, 233 program GNS, 194 SETUP, 118, 257 Wireshark., 192, 324 projekt sieci, 106 protokoły routingu, 139 protokół BGP, 139 CDP, Cisco Discovery Protocol, 119, 132, 142 CHAP, 324 DHCP, 367 EIGRP, 157, 199 LCP, 323 NCP, 323 **OSPF**, 225 PPP, Point-to-Point Protocol, 323 PVST, 251 PVST+, 299 RIP, 148, 157 RIPv1, 181 RIPv2, 181 routingu, 110 RSTP, 251, 299 RTP, Reliable Transport Protocol, 199 STP, 251, 297 TCP, 40 UDP, User Datagram Protocol, 37, 40 VTP, 251, 275 przechwytywanie pakietów, 193

przełącznik, 19, 251, 253 3560, 259 L2, 14 L3, 14 przycisk Apply, 175 Auto Capture/Play, 22 Network, 175 Testuj, 32 przydzielanie identyfikatorów, 226 PT, 17 PT-REPEATER-NM-1CFE, 43 punkt dostępowy, 110 Putty, 83

### Q

QEMU, 174

### R

ramka, 22 ramki BPDU, 298 redundancy, 15 reguła podzielonego horyzontu, 158 relacja sąsiedzka 2WAY, 227 relacja sąsiedztwa, 207, 242 reported distance, 211 RJ45, 29 rodzaj połaczenia FastEthernet, 19 role portów w protokole RSTP port alternatywny, 299 port desygnowany, 299 port główny, 299 port zapasowy, 299 role portów w protokole STP port desygnowany, 298 port główny, 298 port niedesygnowany, 298 Root ID, 305 router, 14, 117 1841, 19 BDR, 227, 229 desygnowany, 239 desygnowany DR, 226, 229 Router ID, 232 router na patyku, router-on-a-stick, 251, 285, 343 routing bezklasowy, 139 dynamiczny, 117, 139 klasowy, 139 pomiędzy sieciami VLAN, 285 statyczny, 124, 136

Routing for Network, 163 Routing Information Sources, 233 rozgłaszanie sieci, 188 tablic, 196 tras, 173 .bin, 32 .bin.unpacked, 33 rozszerzone listy ACL (extended ACL), 351 RS232, 19 ruch wchodzący (inbound), 351 ruch wychodzący (outbound), 351

### S

samoczynny wybór połączenia, 20 scalability, 15 schemat sieci z adresami IP interfejsów, 150 Security Violation Count, 262 SecurityViolation, 262 serwer, 15 DHCP, 43, 101, 360 DNS, 246 TFTP, 97, 255 sieć bezklasowa, 62 domyślna VLAN1, 254 EIGRP, 151 klasowa, 61 komputerowa, 13 połączeniowa, 70 PUNKT-PUNKT, 237 VLAN, 251, 253 WAN, 321, 323 wirtualna, 253 Simulation Mode, 22 skalowalność, 15 skrętka ekranowana, 41 skrętka nieekranowana, 41 SMTP, Simple Mail Transport Protocol, 39 SNMP, 127 Spanning tree enabled protocol rstp, 313 SSH, 259 stacja robocza, 15 stan blokowania, 298 nasłuchiwania, 298 przekazywania, 298 uczenia się, 298 standardowe listy ACL (standard ACL), 351 State, 244 sukcesor, 200 sumaryzacja sieci, 137 symulator sieci, 17

system binarny, 54 system CatOS, 83 system operacyjny IOS, 31, 83, 118 szerokość pasma, 201

### T

tabela poleceń, 89 tablica adresów MAC, 253 przełączania, 253 routingu, 117, 140, 143, 187 topologii, 211 translacji, 366 tablice sąsiadów EIGRP, 207 TCP, Transmission Control Protocol, 37 TCP/IP konfiguracja ustawień, 26 TCP/IPv4, 101 technologia CIDR, 181 Frame Relay (FR), 321, 333 NAT, Network Address Translation, 321, 359 VLSM, 155, 181 telefon IP, 14 Terminal, 29 **TEST**, 278 test ping, 364 TLS, Transport Layer Security, 39 toplogia częściowej siatki, 334 topologia gwiazdy, 334 topologia hub-and-spoke, 334 topologia pełnej siatki, 334 translacja adresów, 359 Patrz także NAT transmisja rozgłoszeniowa (broadcast), 56 trasa domyślna, 124 statyczna, 124, 139 zapasowa, 211 trójstopniowe uzgodnienie, 40 tryb 100 Base-TX, 128 dostępowy, 341 dostępowy interfejsu, 261 full-duplex, 128 konfiguracji globalnej, 84, 205, 265 konfiguracji interfejsów, 216, 263 przekazywania, 311 symulacji, 22, 46 transparentny, 275 uprzywilejowany (Privileged Exec Mode), 84, 126 użytkownika (User Exec Mode), 84

tryb pracy access, 294 klient, 275 serwer, 275, 293 trunk, 294 przełącznika w protokole VTP, 275 tworzenie podsieci, 152 tworzenie sieci VLAN, 265 tworzenie zbioru kluczy, 191 Type, 370

### U

udostępnianie połączenia internetowego, 102 urządzenia końcowe komputer stacjonarny, 19 laptop, 19 serwer, 19 telefon IP, 19 telewizor, 19 urządzenia sieciowe, 26 urządzenie DCE, Data Circuit-Termination Equipment, 323 DTE, Data Terminal Equipment, 323 usługa CDP, 132 ustawienia domyślne przełącznika, 257 usuwanie pliku konfiguracyjnego, 268 usuwanie sieci VLAN, 268 uwierzytelnianie CHAP, 323 MD5, 182 PAP, 323 plain text, 182

### V

vlan natywny, 254 VLSM, 155, 181 VOIP, 37

### W

WAN, Wide Area Network, 36 warstwa aplikacji, 36, 39 fizyczna, 38, 40 internetowa, 40 łącza danych, 38 prezentacji, 37 sesji, 37 sieci, 38 transportu, 37, 39 warstwy modelu ISO/OSI, 36 warunek dopuszczalności, 211 wektor odległości, 158 Wireshark, 192 WPA2-PSK, 108 wtyk DB-9, 83 RJ45, 83 wybór interfejsu, 19 najlepszej ścieżki, 200 rodzaju połączenia, 19 wykluczenia adresów, 61 wyznaczanie maski podsieci, 73

### Ζ

zakładka Config routera, 129 zakładka emulatora Dynamips, 32 General Settings, 32 Obrazy IOS, 33 Preferences, 192 Simulation mode, 45 zakładka symulatora, 24, 27 Config, 22, 24, 27, 108 Desktop, 22, 24, 29, 107 Physical, 22, 24, 109 Slots, 289 Software/Services, 22 zakresy adresów, 63, 64, 65 zapasowy router desygnowany, 239 zapisana konfiguracja, 96, 99, 114 zawartość przesłanej ramki, 23 ramki Cisco HDLC, 326 zakładki Config, 25 zakładki Desktop, 25 zakładki Physical, 24 zegar DCE, 154 znak ?, 84 zsumaryzowana sieć 172.16.0.0/21, 212 192.168.0.0/20, 212

# **PROGRAM PARTNERSKI**

GRUPY WYDAWNICZEJ HELION

1. ZAREJESTRUJ SIĘ 2. prezentuj książki 3. zbieraj prowizję

Zmień swoją stronę WWW w działający bankomat!

Dowiedz się więcej i dołącz już dzisiaj! http://program-partnerski.helion.pl

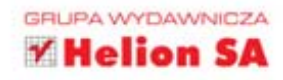

## W drodze do CCNA

Uzyskanie certyfikatu CCNA to waźny krok na drodze do kompleksowego opanowania wszelkich zagadnień związanych z działaniem sieci komputerowych. Wiedza na temat tego, co dzieje się w rzeczywistej, działającej sieci, pozwala nie tylko rozwiązywać bieżące problemy, lecz także przewidywać nadciągające katastrofy. I często okazuje się bezcenna, zarówno w małym biurze, jak i ogromnej firmie. W dzisiejszym świecie połączenia między komputerami zapewniają obieg informacji, pozwalają szybko się porozumiewać i przesyłać dokumenty. Bez żadnej przesady można nazwać je krwiobiegiem każdego przedsiębiorstwa, warunkującym jego normalne funkcjonowanie. Ekspertom w tej dziedzinie na pewno nigdy nie zabraknie pracy!

Dwie pierwsze części cyklu "W drodze do CCNA" dały przyszłym profesjonalistom w zakresie sieci komputerowych doskonałe przygotowanie teoretyczne, natomiast część trzecia zapewni świetne przygotowanie praktyczne. Twoim celem będzie rozwiązanie jak największej liczby zamieszczonych tu zadań o bardzo różnym charakterze oraz udzielenie odpowiedzi na setki pytań testowych. Przyjrzysz się skomplikowanym problemom, zdarzającym się w realnie działających sieciach, i postarasz się zaproponować sensowne rozwiązania, a potem porównasz je z podanymi odpowiedziami. Książka podzielona jest na cztery części odpowiadające czterem najwaźniejszym obszarom tematycznym.

- Wprowadzenie do sieci komputerowych, symulatory i emulatory sieci
- Komunikacja w sieciach LAN i adresowanie w sieciach komputerowych
- Podstawowa konfiguracja urządzeń Cisco
- Działanie routera i routing statyczny
- Routing dynamiczny i tworzenie podsieci

- Dynamiczne protokoły routingu RIPv1, RIPv2, EIGRP, OSPF
- Podstawy przełączania i routing pomiędzy sieciami VLAN
- Protokoły VTP i STP
- · Sieci WAN, Frame Relay i listy ACL
- Serwer DHCP i technologia NAT

### Bądź pewniakiem — zdobądź bez trudu certyfikat CCNA!

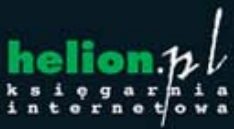

Ksiegarnia internetowa:

http://helion.pl

Zamówienia telefoniczne:

0 801 339900

601 339900

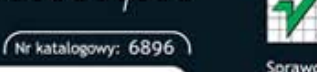

Sprawdź najnowsze promocje: http://helion.pl/promocje Książki najchętniej czytane: http://helion.pl/bestsellery Zamów informacje o nowościach: http://helion.pl/nowosci

Helion SA ul. Kościuszki 1c, 44-100 Gliwice tel.: 32 230 98 63 e-mail: helion@helion.pl http://helion.pl

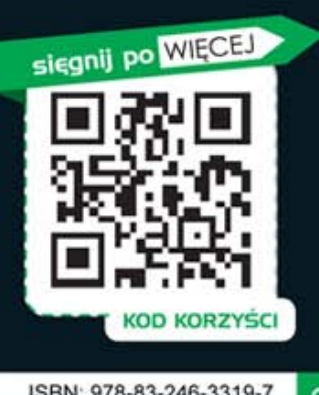

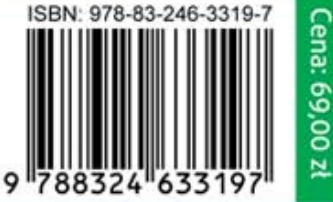

Informatyka w najlepszym wydaniu